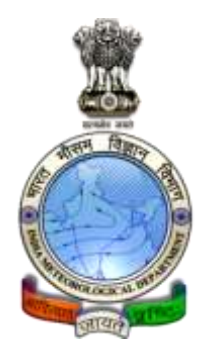

# Cyclone eAtlas - IMD

Version 2.0 / 2011

# User's Guide

## **Tracks of Cyclones and Depressions over North Indian Ocean**

(from 1891 onwards)

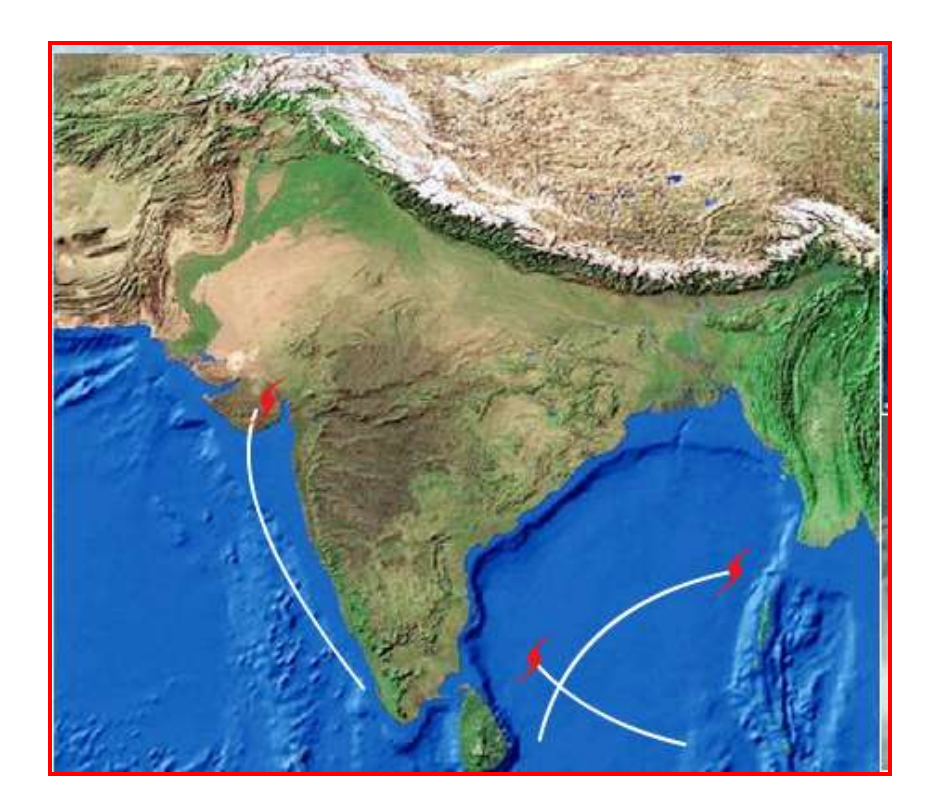

Cyclone Warning & Research centre India Meteorological Department Regional Meteorological Centre, Chennai

### **Foreword**

This User's Guide describes the *Cyclone eAtlas* – *IMD*, Version 2.0 released in Nov 2011. *Cyclone eAtlas* – *IMD*, Version 2.0 is the web based application of the standalone PC based application of *Cyclone eAtlas* – *IMD*, Version 1.0 released in 2008 with some minor modifications.

The functionalities provided in the *Cyclone eAtlas – IMD*, Version 2.0 (web based) are the same as that in Version 1.0 (supplied in CD form). The broad based objectives of the software are:

- Display of any number of tracks of Cyclones and Depressions (C&Ds) for any selection of input parameters within seconds
- Provision to select a few of the displayed tracks for further analysis
- Analysis tools like map form statistics, tables and bar diagrams for better interpretation

However, the provision for saving and retrieving the background data provided in the CD format is not available in the web based application. User's have to buy the CD for accessing the background data.

The User's Guide, Version 2.0 provides a menu-wise description of the functionalities in the software and is complimentary to the *Technical Note* of *Cyclone eAtlas – IMD*, Version 2.0 which describes the methodologies of computations and provides explanations for stratification of parameters and abbreviations / notations used for various terminologies.

All feedbacks and requests for CD supply may be sent to <u>cwrcrmcchennai@gmail.com</u>

### Contents

| Foreword                                                                           | 2  |
|------------------------------------------------------------------------------------|----|
| List of Abbreviations / Notations used                                             | 4  |
| Menu-wise Description of Functionalities                                           | 6  |
| Description of Menus                                                               | 7  |
| I) Display of Tracks                                                               | 7  |
| Menu 1 – Tracks of C&Ds by General Selection                                       | 7  |
| Invoking the Basic Options                                                         | 8  |
| Invoking the Advanced option 1                                                     | 10 |
| Invoking the Advanced option 2                                                     | 12 |
| View selected tracks option                                                        | 17 |
| Menu 2 – View by Specific Selection                                                | 18 |
| II) Map form Statistics                                                            | 21 |
| Menu 3 – Monthly frequency                                                         | 21 |
| Menu 4 – Percentage frequency of Formation and Dissipation                         | 23 |
| Menu 5 – Percentage frequency of Direction of Movement                             | 26 |
| Menu 6 – Mean Scalar and Vector Speed and Direction of<br>movement                 | 28 |
| Menu 7 – Frequency of Re-curvature                                                 | 30 |
| Menu 8 – Frequency of C&Ds crossing coast between two<br>stations                  | 32 |
| III) – Tabular and graphical outputs                                               | 34 |
| Menu 9 – Annaual monthly / Seasonal Frequency of C&Ds                              | 34 |
| Menu 10 – Monthly / Seasonal frequency / probability of<br>intensification of C&Ds | 38 |
| Menu 11 – Table view of consolidated listing of the C&Ds                           | 43 |

# List of Abbreviations / Notations used

### I Commonly used abbreviations and their expansions

| JF   | - | Jan-Feb                                                      |
|------|---|--------------------------------------------------------------|
| MAM  | - | Mar-May                                                      |
| JJAS | - | Jun-Sep                                                      |
| OND  | - | Oct-Dec                                                      |
| Ann  | - | Annual                                                       |
| UTC  | - | Universal Time Coordinate                                    |
| C&Ds | - | Cyclones and Depressions                                     |
| CD   | - | Cyclonic Disturbance                                         |
| BOB  | - | Bay of Bengal                                                |
| AS   | - | Arabian Sea                                                  |
| D    | - | Depression                                                   |
| CS   | - | Cyclonic Storm                                               |
| SCS  | - | Severe Cyclonic Storm                                        |
| F    | - | Formation                                                    |
| Di   | - | Dissipation                                                  |
| MI   | - | Maximum Intensity                                            |
| CI   | - | Crossing Intensity (Intensity at the time of crossing coast) |
| lon  | - | Longitude                                                    |
| lat  | - | Latitude                                                     |
|      |   |                                                              |

### II Abbreviations used to denote various pre-defined coastal belts

#### East coast of India

| - | Andhra Pradesh   |
|---|------------------|
| - | Orissa           |
| - | Tamil Nadu North |
| - | Tamil Nadu South |
| - | West Bengal      |
|   |                  |

#### West coast of India

| ck        | - | Karnataka    |
|-----------|---|--------------|
| gu1 & gu2 | - | Gujarat      |
| ker       | - | Kerala       |
| kg        | - | Konkan & Goa |

### Countries to the east of India

| ar  | - | Arakan         |
|-----|---|----------------|
| bd  | - | Bangladesh     |
| sle | - | Sri Lanka East |
| slw | - | Sri Lanka West |

### Countries to the west of India

| pak | - | Pakistan              |
|-----|---|-----------------------|
| iaa | - | Iran, Arabia & Africa |

# **Menu-wise Description of Functionalities**

#### Introduction

The software contains 11 menus pertaining to various functionalities and are sorted according to the type of output products generated. The *Menus* 1&2 generate output products in the form of tracks of C&Ds that satisfy the input options exercised by the user. The format of output used for display of tracks is as follows:

#### Format of Output for Display of Tracks of C & Ds

#### Display of stages of tracks of C & Ds:

Depression - is represented by dotted lines eg., .....

Cyclonic Storm - is represented by thin lines eg.,\_\_\_\_\_

Severe Cyclone Storm - is represented by thick lines eg.,

#### Markings on the tracks:

- In the starting point of each track the Month and year of formation of the CD is displayed.
- The 03UTC positions of the CD are shown as circles in the track and the corresponding date is displayed inside each circle.
- The arrow indicates the position of dissipation and ending point of the track.

The *Menus 3 to 8* generate statistics on frequencies of movement, formation, dissipation, mean direction of motion, scalar & vector speed, recurvature, percentage frequency of direction of motion in Map form for every 2.5° longitudinal x 2.5° latitudinal grid and frequency of coastal crossing of C&Ds between two coastal stations in the Map.

The *Menus 9-10* generate statistics on Annual frequencies for various months / seasons and Month-wise / Season-wise statistics on frequency, percentage frequency & probability of intensification in Tabular / Graphical (Bar Diagram) formats. *Menu 11* lists all the CDs month-wise for the given input options.

For explanations on stratification of parameters and methodologies of computations, *Technical Note* of *Cyclone eAtlas – IMD*, Version 2.0 may be referred.

# **Description of Menus**

# I) Display of Tracks

## <u>Menu 1</u>

View of Tracks of C&Ds by General Selection

This is the main screen wherein the user selects various parameters and in various combinations to get the desired OUTPUT - by Display of Tracks.

On Clicking the menu <u>View by general selection</u> in the left hand side of the screen, this screen is displayed for the user to select input options.

The user has three different types of query options for filtering the data and display of tracks:

#### **Basic Options**

The mandatory options are the Basic Options.

#### **Advanced Options**

The user can further refine the search by invoking the Advanced options.

#### **Display Options**

The user can opt for display of tracks with or without date markings.

The user can choose any of the options or combinations of options as input parameters. At first, the software prompts the user to select the Basic Option which is mandatory. View of Tracks of C&Ds by General Selection

### Invoking the Basic Options

It is mandatory for the user to invoke the following **Basic Options**.

**First Year** - Select the FROM Year (beginning Year) of the desired output from the combo box

Last Year - Select the TO Year (Ending Year) of the desired output from the combo box

**First Month** - Select the FROM Month (beginning Month) of the desired output from the combo box

Last Month - Select the TO Month (Ending Month) of the desired output from the combo box

**Basin of formation** - Select the Basin where the CDs formed. The user has the choice of Bay of Bengal or Arabian Sea or Land Area. The user can select ALL the options or a multiple choice as he desires.

**Intensity (Level)** or simply **Intensity** - Select the Intensity of the CD as Depression or Cyclonic Storm or Severe Cyclonic storm. The user can select all at the same time or a combination as the case may be.

**Intensity (Type)** – Select the type of intensity as Maximum Intensity attained by the CD or the Intensity at the time of coastal crossing or simply Crossing Intensity / At Crossing.

| WEB Cyclote ATLAS://www.lip.liveranation Windows Internet Explore- |                                                                                                    | CO Direction                           |
|--------------------------------------------------------------------|----------------------------------------------------------------------------------------------------|----------------------------------------|
| Contract in the Seafert and American Completion age                | • 1 + 2 P Ranth the part (Barry to                                                                                                    | р •                                    |
| file Edit Been Fyreritas Look Help                                 |                                                                                                    | 111 - 11 - 11 - 11 - 11 - 11 - 11 - 11 |
| 🙀 Favoritas 💣 WEB Cyclone ATEAScilien By Pavenetars                |                                                                                                    | jataty = "Tgola = 🔞 = "                |
| Display of Tracks                                                  | View of Tracks of C and Os                                                                                                    | 1                                      |
| View by specific selection                                         | Caste Options<br>First Year 1991 a Last Year 2010 a First Month Lanuary a Last Month Cocomber a                                                                                                    |                                        |
| Statistical information<br>Hap form view                           | Resen (F) 11/Bay of Bengal 12/Arabian Sea 12/Land Area 12/AR<br>Interestly 12/Depression 12/Cydonic Storm 12/Severe Cydonic Storm 12/AR                                                                                                    |                                        |
| Tormation / Distantion                                             | Interview Type                                                                                                    |                                        |
| Directon of matter                                                 | Advanced Options 1 Advanced Options 1 Committee                                                                                                    |                                        |
| Trequency of Reservations                                          | Longitude In To To To To To To To To To To To To To                                                                                                    |                                        |
| Tabutar /Graphical View                                            | Latitude 1 in To 2                                                                                                    |                                        |
| N frequency & postability                                          | Bites to Land     Constant lan     Wine default constant lan                                                                                                    | e.                                     |
| Constituted list<br>Documentation                                  | Change a practical and a construction of the construction of the c |                                        |
| Abaut AAllan<br>Tachasad Habau<br>Halk                             | C Courses Courses by the Courses of the Courses of  |                                        |
| Aldemontations<br>Constact.lis<br>Constatif                        | Langing in the second second s |                                        |
| Declaimer                                                          | Bisclay Deline  # With Marking  Witheut Marking                                                                                                    |                                        |
| Down                                                               | Sternet (Patiented Mode On                                                                                                    | 14 - 16,93% -                          |

On selecting the Basic option, the user can go ahead to see the desired OUTPUT. For viewing the OUTPUT, the user can choose the display options *With Markings* or *Without Markings*.

To view the OUTPUT, press the VIEW Button. On clicking, the OUTPUT is displayed in another screen with the background Map.

The desired output would be:

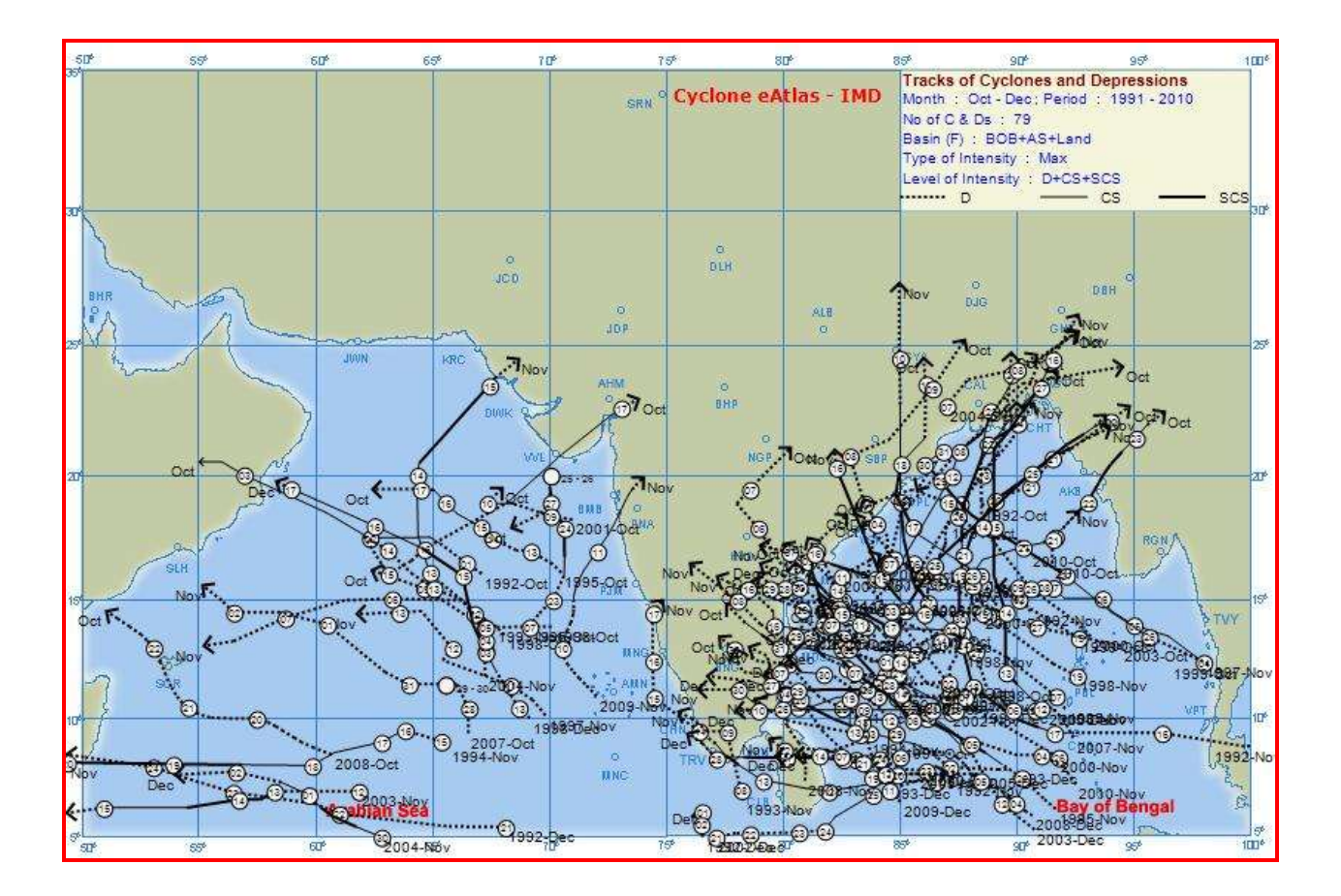

The output displays the chosen basic options on the top left corner of the map.

- On the top right corner of the map, the chosen basic options are displayed.
- On the top left corner of the map, the chosen advanced options are displayed.

View of Tracks of C&Ds by General Selection

## **Invoking the Advanced options 1**

This option helps the user to view C&Ds that formed over a particular Latitude and Longitude grid or C & Ds that dissipated over particular Latitude and Longitude grid or both.

The user first selects the Basic options. On choosing the Advanced Options 1, the user is prompted to enter the region of Formation / Dissipation. The user can also select the Basin of Dissipation (Di) as Bay of Bengal or Arabian Sea or Land or ALL.

| WEB Cyclone ATLAS: your By Peranatars - Windows Informet Explorer                                                                                                    |                                                                                                    | - D - X -       |
|----------------------------------------------------------------------------------------------------|----------------------------------------------------------------------------------------------------|-----------------|
| Contraction and the second second sec | • 20 ** 3. D family the part (Batty and                                                                                                    | ρ.+             |
| Sie Sdit Beer Fprorites Look Beb                                                                                                    |                                                                                                    | C 1800          |
| 🙀 Favenitas 🖉 WEB Cyclone ATLASchiev By Panemetan                                                                                                    | 🔓 + 🔯 - 🖾 🗰 - Bage - Salay                                                                                                    | • Tgoix • 🚱 • " |
| Display of Tracks                                                                                                    | View of Tracks of C and Ds                                                                                                    | 1               |
| There by general retoring                                                                                                    | Case Crystows First Year 1991 a Last Year 2010 a First Hauth Linuxy a Last Hauth December a Radio CD Plane & Radio CD Plane & |                 |
| Hap form view<br>Mastilit Biopenar                                                                                                    | Intensity @Depression @Cydonic Storm @Severe Cydonic Storm PLag<br>Intensity Type * Massmum © At Crossing                                                                                                    |                 |
| Torestion / Diritgeties                                                                                                    | Advanced Options 2 Advanced Options 2 Advanced Options 2                                                                                                    |                 |
| Troponer of Remember                                                                                                    | Conglude International Over     Conglude Internation     Conglude Internation     Conglude Internation     Conglude Internation                                                                                                    |                 |
| Tabular / Graphical View                                                                                                    | Advanced Ophicms 2                                                                                                    |                 |
| Constituted in<br>Constituted in<br>Documentation<br>About solite                                                                                                    | We want to a state that Construction of the Construction of the Co |                 |
| Inclusion Abdum<br>Milar<br>Abbumundumus<br>Cardioch.Un<br>Carecteristy<br>Disclations                                                                                                    | C Electric Electric Det Plan Electric Control Area<br>Location Di Control Control Area<br>Latticale Di Control Control Area<br>Latticale Di Control Control Area                                                                                                    |                 |
|                                                                                                    | With Harking  Without Harking  Wene  Reset                                                                                                    |                 |
| Dave                                                                                                    | Sternet   Protected Mode On 🛛 🖓                                                                                                    | + 1,9% +        |

When the user selects the Formed Over option, the software allows the user to select the Longitude and latitude values. The user selects the FROM and TO Latitudes and Longitudes of the region where the CD formed.

When the user selects the Dissipated Over option, the software allows the user to select the Longitude and latitude values or the Basin of Dissipation. The user selects the Basin of Dissipation or the FROM and TO Latitudes and Longitudes of the region where the CD dissipated.

The user has the option to view the OUTPUT with or without marking on the Map. After selecting all these options, the user can view the OUTPUT by pressing VIEW Button.

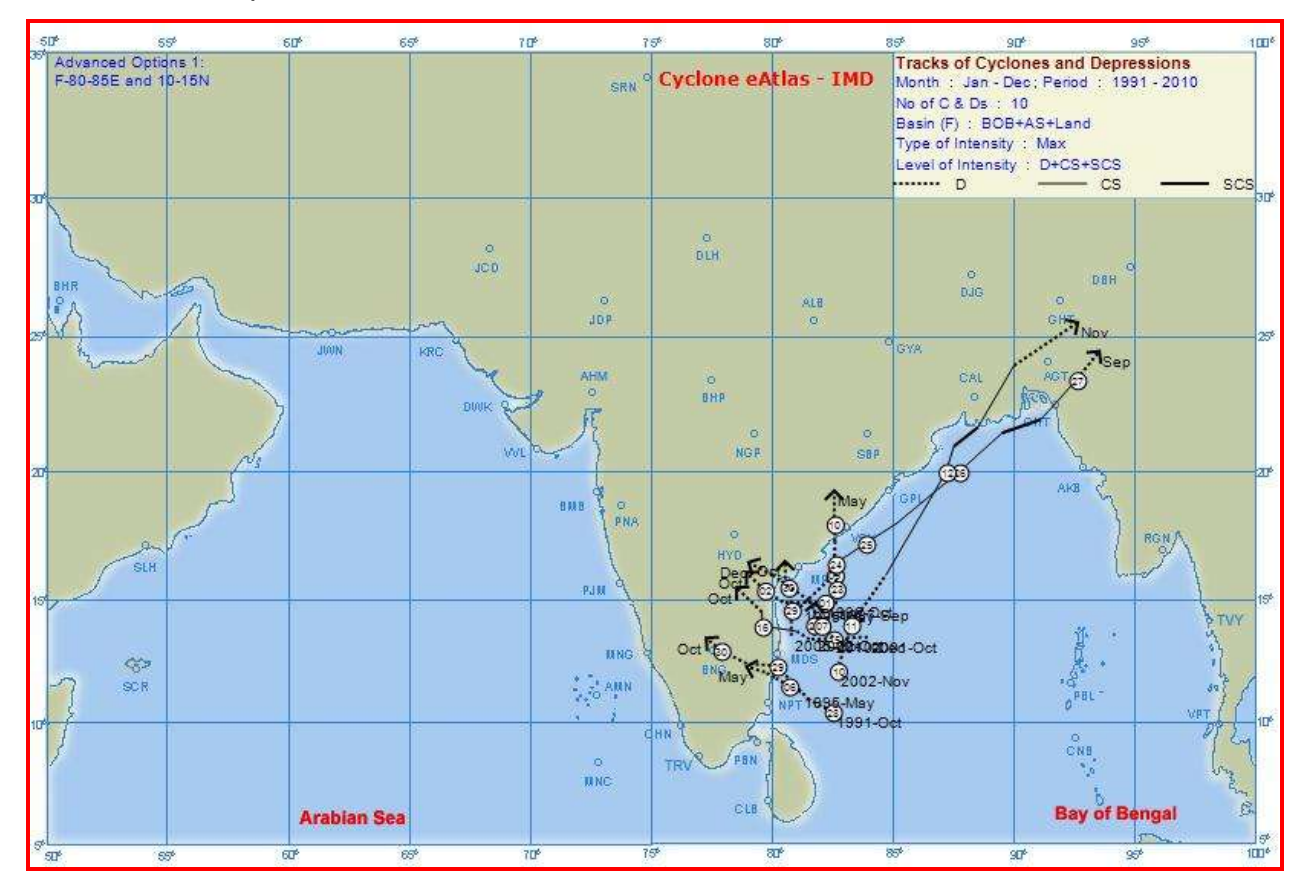

The desired output shall be as follows:

The output shows two display boxes, one on the top left corner of the map and one at the top right corner of the map.

- On the top right corner of the map, the chosen basic options are displayed
- On the top left corner of the map, the chosen advanced options are displayed

View of Tracks of C&Ds by General Selection

### **Invoking the Advanced option 2**

This options helps the user to choose the belt of coastal crossing of C&Ds.

The software provides the following options.

Coastal crossing - To choose between Sea to Land or Land to Sea

Coastal belt - Pre-defined or Custom defined

Single or Multiple coastal belts can be selected from the Pre-defined coastal belts.

View coastal belt option helps to view the pre-defined coastal belts.

Map for custom use utility is to facilitate the user for custom defining the coastal belt.

The user can give a name to the coastal belt chosen by entering the same in the Custom Coastal Name option which would appear in the output.

#### Sequence of input options

Choosing the Basic options is mandatory for selection of the Advanced option-2.

On clicking the Advanced options 2, the corresponding fields are enabled for the user to select or enter his choice.

First select the mode of coastal crossing - Sea to Land or Land to Sea

Then select the coastal belt of crossing - whether Pre-defined or Custom defined. View coastal belt utility can be used to see the latitudinal / longitudinal belt of each pre-defined coastal belt. Map for Custom use utility can be used for choosing the latitudinal / longitudinal belt for custom definition. An appropriate name for the custom defined coastal belt can be typed in Custom coastal name option which would appear in the output.

The user can view the desired OUTPUT with or without marking.

Input screen for Sea to Land and pre-defined coastal belt options:

| WEB Cyclone ATLAS://www.lly.Peramaters - Windows.Internet Explore-                                                                                                    | Constant and Annual Annual Annual Annual Annual Annual Annual Annual Annual Annual Annual Annual Annual Annual                                                                                                    | D           |
|----------------------------------------------------------------------------------------------------|----------------------------------------------------------------------------------------------------|-------------|
| Comment of the second of the second of the s | • 2 + 3. P faint the set flation                                                                                                    | ρ.          |
| Sie Edit Deer fprorites Look Belp                                                                                                    | We want to be all the second second se                                                                                                    | C           |
| 🙀 Favoritas 🖉 WEB Cyclone ATLAScilien By Panematan                                                                                                    | 🔓 + 🗊 - 🗔 🖷 + Bart Seley - To                                                                                                    | pis • 🖗 • " |
| Display of Tracks                                                                                                    | View of Tracks of C and Ds                                                                                                    | - T         |
| View by grantest schedule<br>'User by specific schedule<br>Statistical information<br>tag form view<br>Maatity fragmeny                                                                                                    | Basic Optime           First Yoar 1991         Last Yeary 2010         First North         Docember         East Honth         Docember         East Honth         Docember         East Honth         Docember         East Honth         Docember         East Honth         Docember         East Honth         Docember         East Honth         Docember         East Honth         Docember         East Honth         East Honth                                                                                                    |             |
| Tornation / Distignities                                                                                                    | Advanced Options II Advanced Options1 III Advanced Options2 Advanced Options 3                                                                                                    |             |
| Troponery of Reservatore<br>Troponery of Reservatore<br>Troponery between startany                                                                                                    | Comed Over      Complude     To     To  |             |
| Tabular / Graphical View                                                                                                    | Advanced Options 3                                                                                                    |             |
| H frequency & postakility<br>Consultation<br>Discontentation<br>About Afflice                                                                                                    | # See to Land Coastal Bult                                                                                                    | 2           |
| Technical Notes<br>Mile<br>Admicrations<br>Careford 10<br>Coveriality<br>Coveriality                                                                                                    | Cuntom Countal Bet     Hate for Cuntom use     Comparison     Comparison     The Content County Annu     County Refere     The County Refere      The County Refere      The Count |             |
|                                                                                                    | With Marking ⊂ Without Marking     With Control of the set                                                                                                    |             |
| Duiver                                                                                                    | 😡 Solenat (Protected Moder On 🛛 🖓 + 🖻                                                                                                    | 121% +      |

After making all his selections, the user presses the VIEW button, to view the output on the map. The Map output will be displayed as shown below:

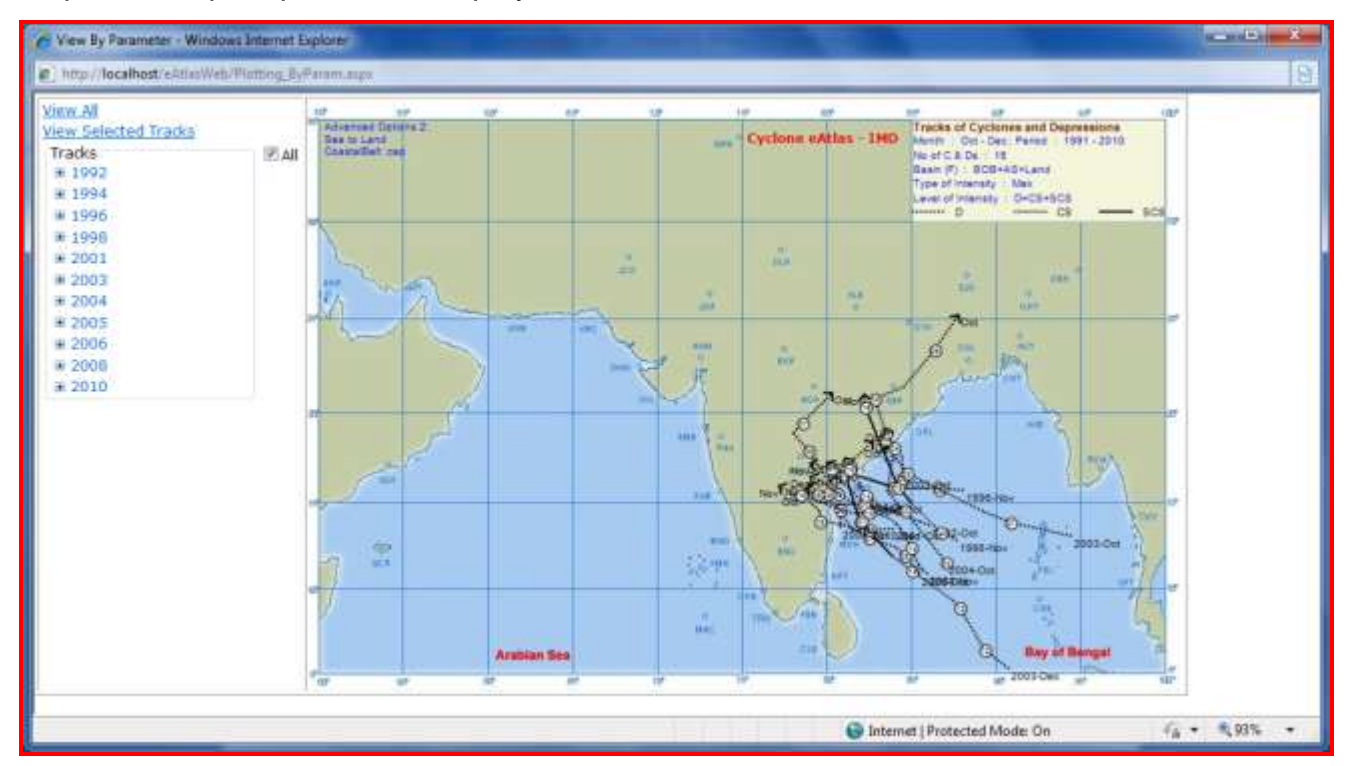

The input screen for Land to Sea and Pre-defined coastal belt options:

| WEB Cyclone ATLAS://www.ly.Peramatam - Windows Internet Explore                                                                                                    |                                                                                                    |               |
|----------------------------------------------------------------------------------------------------|----------------------------------------------------------------------------------------------------|---------------|
| Contraction and the second and the second second se                                                                                                    | • 21 ** X P Search the part (Benying                                                                                                    | ρ.            |
| Ein Edt Emer fprorites Look 1940                                                                                                    |                                                                                                    |               |
| Favorithes 🖀 WEB Cyclone ATLASchiew By Panemeters                                                                                                    | 🖹 + 🔯 - 🗔 👼 + Bas+ Seley -                                                                                                    | Tgola • 🚱 • " |
| Display of Tracks<br>Vier by grannt information<br>The for specific polerano<br>Statistical information<br>Has furns view<br>Manifely begenny<br>Financian (Displays<br>Direction of uneitin<br>Statis / Toingenny<br>Direction of uneitin<br>Statis / Toingenny<br>Trapency letress mittine<br>Tabular / Graphical View<br>Assault Brygeny<br>H Brygeny<br>H Brygeny<br>M Brygeny<br>Discussed Mittin<br>Convention<br>Mattine<br>Statis<br>Statis | View of Tracks of C and Ds     New of Tracks of C and Ds     New of Server Coduct Num     New of Server Coduct Stars     New of Server Coduct Stars     New Constal Stars     New Constal Stars <td></td> |               |
|                                                                                                    | With Hanning Without Hanning     Without Hanning     Without Hanning     Without Hanning                                                                                                    |               |
|                                                                                                    | 😝 Internet (Protected Model On 🛛 🖓 🍨                                                                                                    | 1000 -        |

The desired OUTPUT will be as shown:

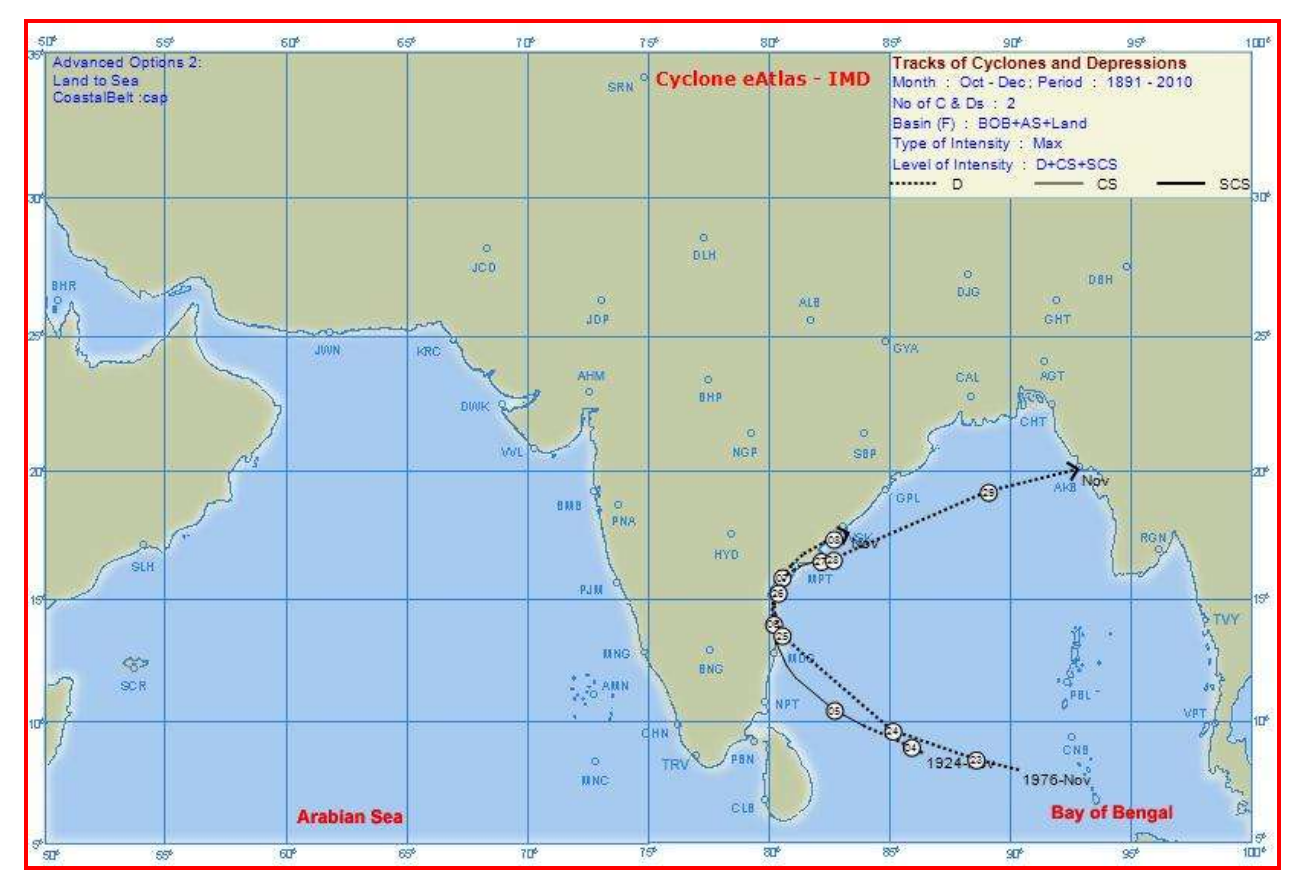

Input screen for Sea to Land and Custom defined coastal belt:

| WEB Cyclone ATLAS://www.ly.Peramatam - Windows Internet Explorer                                                                                                    |                                                                                                    |
|----------------------------------------------------------------------------------------------------|----------------------------------------------------------------------------------------------------|
| Comment of the Sector Contraction Party of the                                                                                                    | • 1 + 2 P fante die peter filmenter P •                                                                                                    |
| Sie Edit Deer Fyrtrites Look Esty                                                                                                    |                                                                                                    |
| 😭 Favoritez 💣 WEB Cyclone ATLASchiev By Fanemeters                                                                                                    | 😭 = 🔯 - 🖾 🗰 = Bage = Salaty = Tgale = 👰 = "                                                                                                    |
| View by specific actions     View by specific actions     View by specific actions     View by specific actions     Statistical information     Hap fores view     Markity theyward     Temperature / Designed      Temperature / Designed      Temperature / Temperature      Temperature / Completical View     Assess Information                                                                                                    | View of Tracks of C and Os         Object of the set Year Data Privet Houth Eddam in Last Houth December in Last Year Data Privet Planth Eddam in Last Houth December in Last Houth December in Last Last Houth December in Last Last Last Last Last Last Last Last |
| Hergeney & probability      Consolidated Sat      Discismentalities      Tational Action      Tational Actional Action      Tational Action      Tational Actional Action      Tational Actional Action      Tational Actional Action      Tational Actional Action      Tational Actional Action      Tational Actional Actional Action      Tational Actional Actionactional Action | Pre-defined Coastal Belt                                                                                                    |

The desired OUTPUT for Sea to Land crossing and Custom defined coastal belt definition of 78-82° and 11.5-12.5°N with Custom Coastal Name "Cuddalore" shall be as follows.

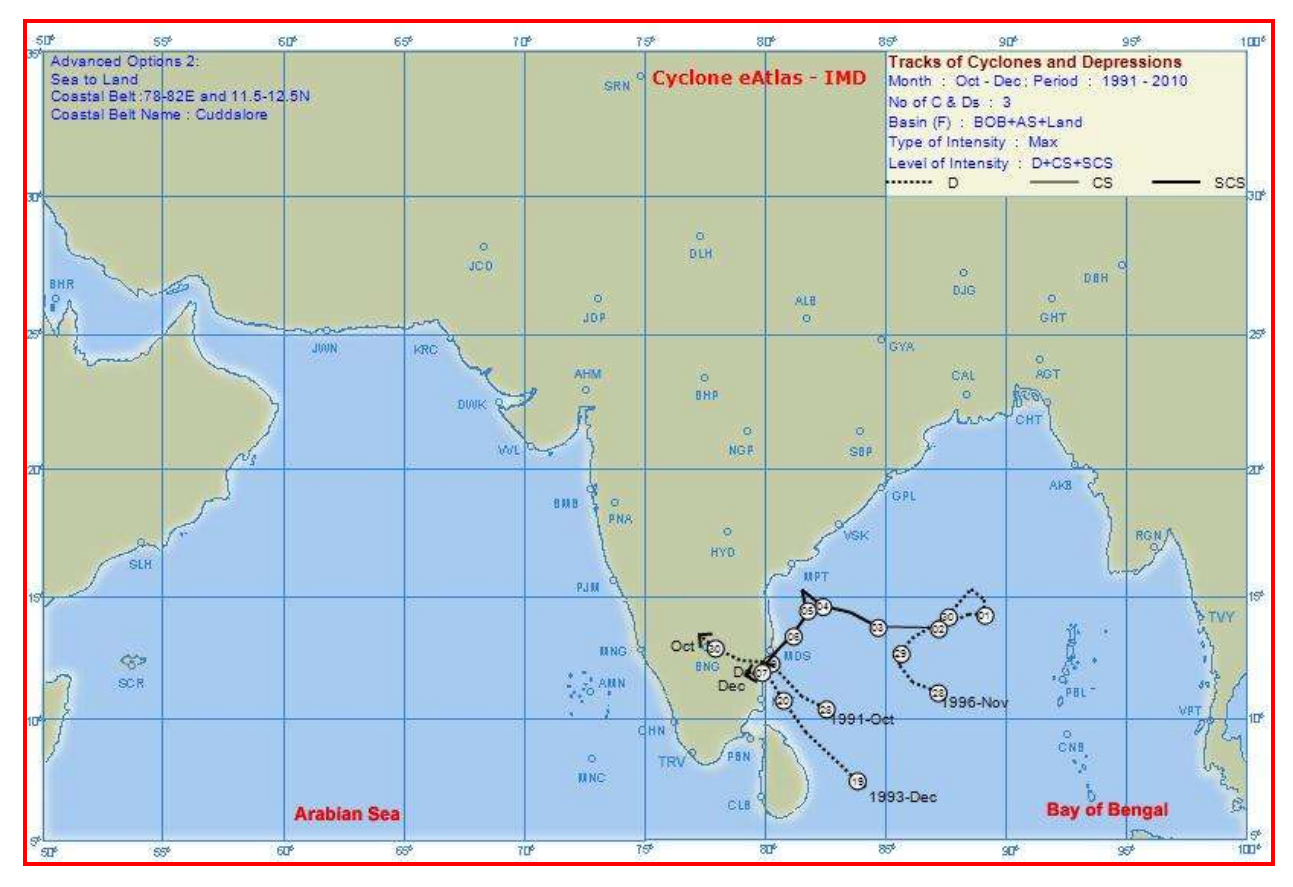

The input screen for Land to Sea and Custom defined coastal belt options:

| WEB Cyclone ATLASCY and By Parameters - Windows Internet Explore                                                                                                    |                                                                                                    |
|----------------------------------------------------------------------------------------------------|----------------------------------------------------------------------------------------------------|
| Comment and a state of the second state of the second state of the | • 1 to at P front do not flore and P                                                                                                    |
| file fidt Deer Fyrerian Jock Deb                                                                                                    |                                                                                                    |
| 😭 Favoritaz 🛛 🗃 WEB Cyclone ATLAScYlew By Favernatarz                                                                                                    | 😭 • 🔯 - 🖓 🗰 • Base - Seley - Task • 🚇 •                                                                                                    |
| Tinglay of Tracks<br>Viewing grandi selection<br>Viewing grandi selection<br>Viewing prove viewing<br>Markity Inspector<br>Transformer Viewing<br>Devetors of watter<br>Devetors of watter<br>Devetors of watter<br>Devetors of watter<br>Devetors of watter<br>Devetors of watter<br>Devetors of watter<br>Devetors of watter<br>Devetors of watter<br>Devetors of watter<br>Devetors of watter<br>Devetors of watter<br>Viewing Devetors<br>Viewing Devetors<br>National Devetors<br>Viewing Devetors<br>National Devetors<br>Viewing Devetors<br>National Devetors<br>National Devetors<br>Devetors<br>Devetors<br>National Devetors<br>Advect Addies<br>Devetors<br>National Devetors<br>Sciences<br>Market Devetors<br>Sciences<br>Of Devetors                                                                                                    | View of Tracks of C and Os         Select Options         First Yoar (121)       Last Year (2010)         First Yoar (121)       First Maith (100Arr * Last North December *         Resen (F)       Play of Bengal III Arabian Sea       PLand Area         Intensity       Play of Dengation       Play of Bengal III Arabian Sea       PLand Area         Intensity       Play of Dengation       Play of Dengation       Play of Dengation         Advanced Options1       Play of Dengation       Play of Dengation         Advanced Options1       Play of Dengation       Play of Dengation         Advanced Options1       Play of Dengation       Play of Dengation         Advanced Options1       Play of Dengation       Play of Dengation         Advanced Options1       Play of Dengation       Play of Dengation         Advanced Options1       Play of Dengation       Play of Dengation         Advanced Options1       Play of Dengation       Play of Dengation       Play of Dengation         Advanced Options1       Play of Dengation       Play of Dengation       Play of Dengation       Play of Dengation         Advanced Options1       Play of Dengation       Play of Dengation       Play of Dengation       Play of Dengation       Play of Dengation         Advanced Options1       Play of Den |
|                                                                                                    | - View                                                                                                    |
|                                                                                                    | 😝 Soferset (Protected Model On 🛛 🖓 + 🖏 93% +                                                                                                    |

The desired OUTPUT for Land to Sea crossing and Custom defined coastal belt options shall be as follows.

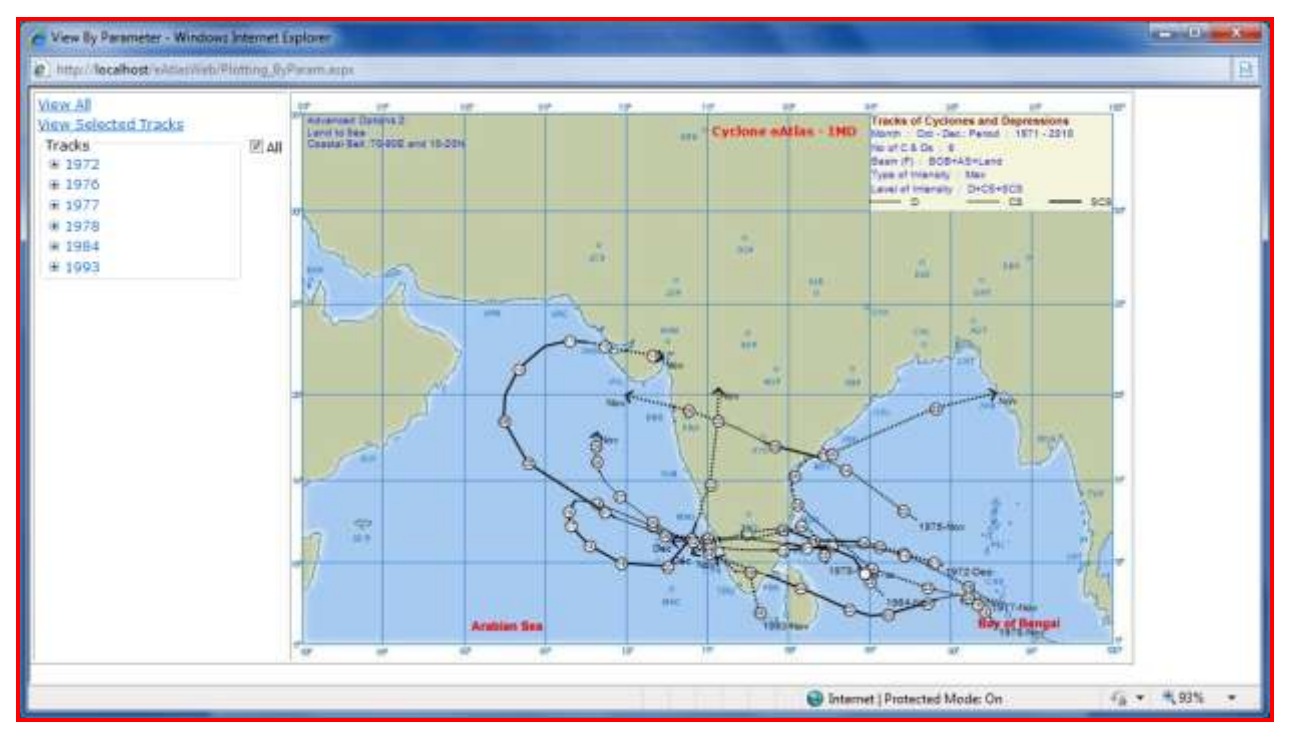

The OUTPUT shows two display boxes, one on the top left corner of the map and one at the top right corner of the map.

- On the top right corner of the map, the chosen basic options are displayed

- On the top left corner of the map, the chosen advanced options are displayed

### View of Tracks of C&Ds by General Selection

### View selected tracks option

This option on the left hand side of the displayed OUTPUT enables the user to select and view specific tracks from amongst the ones displayed in the output.

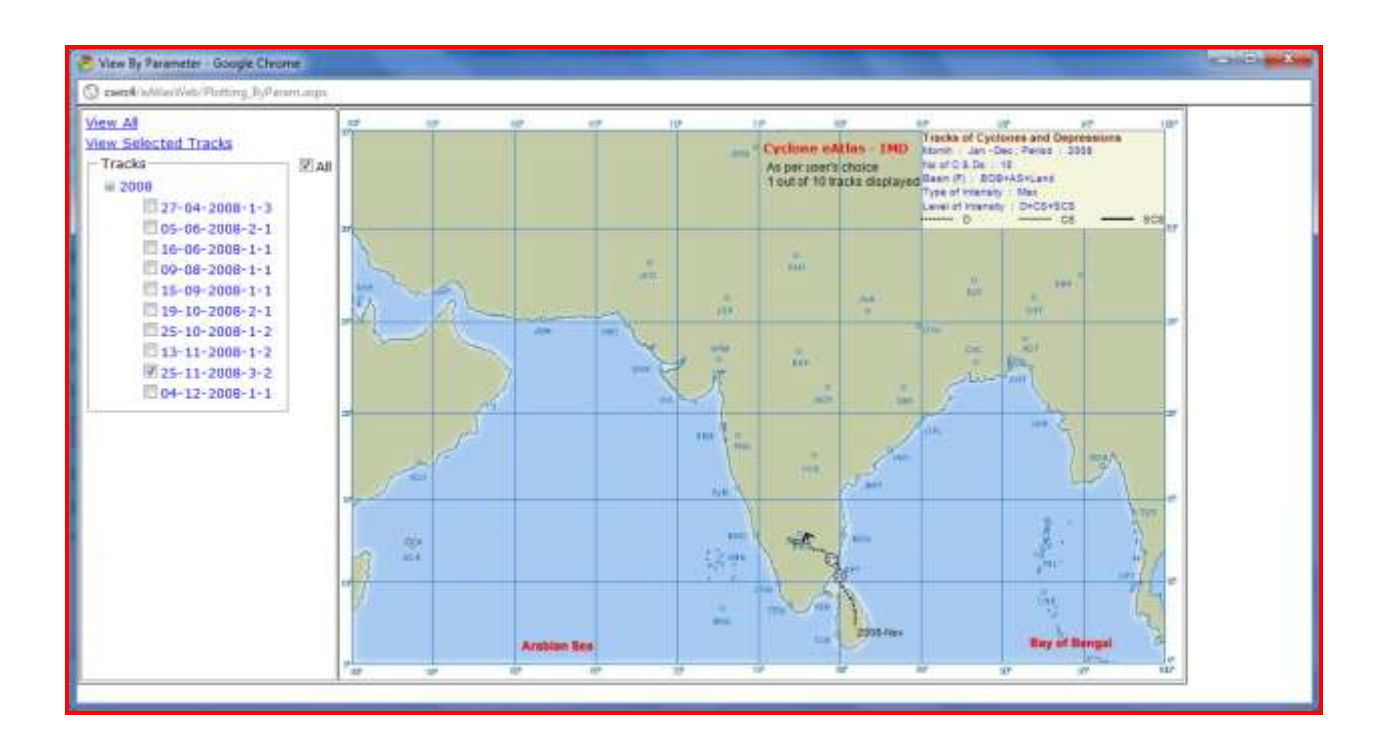

### Menu 2

View by Specific Selection

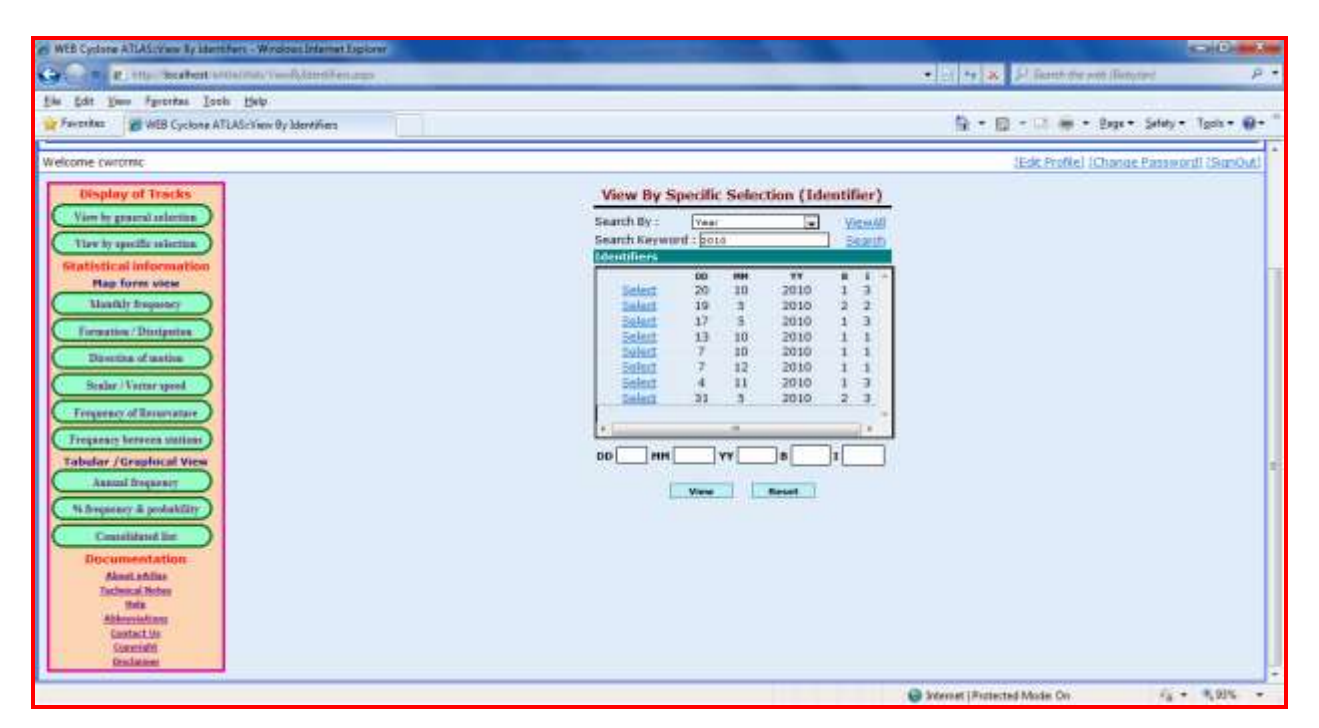

In this screen, the user can select and view the track of a single CD by choosing the Identifier of the CD. In order to locate the desired Identifier, a search option with multiple criteria is provided. The user can search for the desired Identifier by Year / Month / Basin / Intensity. The user selects the criteria from the "SEARCH BY" combo box.

Then the user has to type the relevant search string in the "SEARCH KEYWORD" field. For Example, if the user selects the "SEARCH BY" criteria as "YEAR". He will have to enter the desired year such as "1891" as shown below. Then the identifiers of all the CDs during the year "1891" will be listed below. The user has to click on the <u>select</u> option against the desired identifier and then click on "OK" button to view the track of the specific CD as shown below.

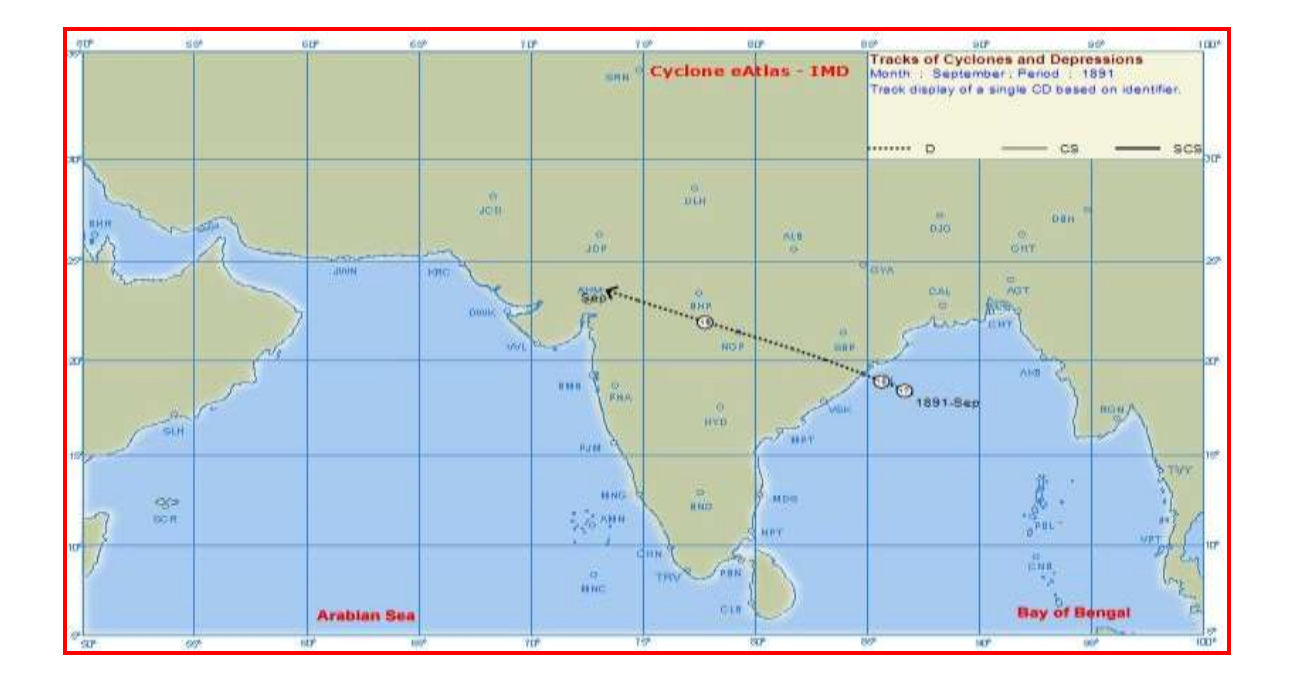

Copying, Saving and Printing the OUTPUT are possible on right clicking on the OUTPUT and using the Browser options.

The following statistical information can be generated in 2.5° latitudinal x 2.5° longitudinal grid:

- Monthly Frequency of passage of C & Ds
- Frequency of Formation and Dissipation of C & Ds
- Percentage frequency of direction of motion of C & Ds
- Scalar and Vector speed and Direction of motion of C & Ds
- Frequency of recurvature of C & Ds
- Frequency of crossing of C & Ds between two coastal stations

The terminologies used are D for Depression, CS for Cyclonic Storm and SCS for Severe Cyclonic Storm.

For the purpose of computation of map statistics, for each position of a CD, its month of occurrence at that instant and its intensity level when it traverses over a particular grid are considered i.e., for CDs forming in one month and extending into the next month, the portion of the CD corresponding to the month under consideration and the corresponding

intensity levels only will to taken for computations for that month. Further, the 3 UTC position of the CD on each day is considered as the starting point of the track for that date. For example, a CD formed as a depression on 29 April 1976 and extended up to 2 May 1976. It intensified into a CS in April itself (30<sup>th</sup>), but further intensified into an SCS on 01<sup>st</sup> May only. Accordingly, for generation of statistics for the month of April, the portion of the track up to the 3 UTC position of 1<sup>st</sup> May (including formation of D and CS) will be considered. From the 3 UTC position of 1<sup>st</sup> May to the dissipation point (including formation of SCS and dissipation of SCS, CS and D) will be considered for generation of statistics for the month of May.

# **II) Map from Statistics**

## <u>Menu 3</u>

Monthly Frequency

This functionality helps the user to view the Monthly Frequency of the three different combinations of Intensity levels of C & Ds (All (D+CS+SCS), Cyclonic storms (CS+SCS) and Severe cyclonic storms (SCS) ) over different ranges of years and months / season.

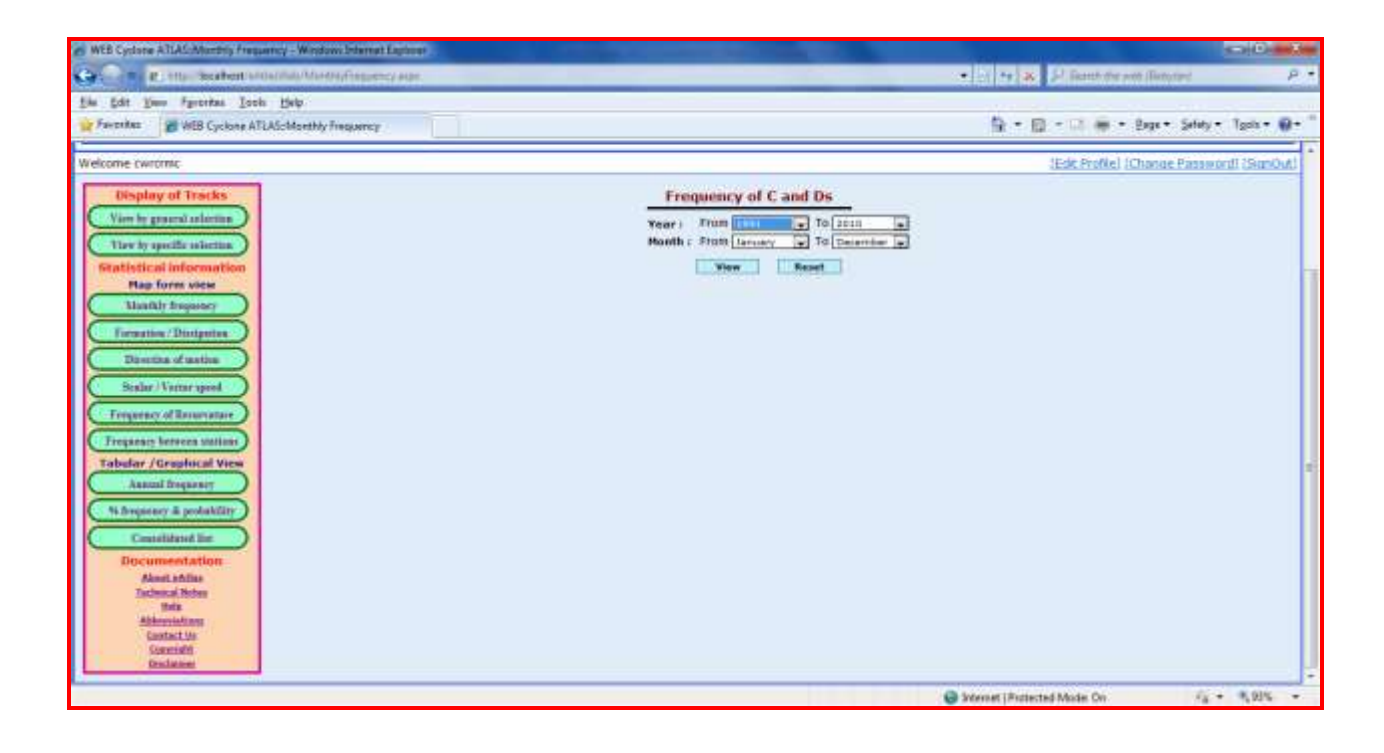

From Year - Select the Beginning year of the desired output from the List

To Year - Select the Ending year of the desired output from the List

From Month - Select the Beginning Month of the desired output from the List

To Month - Select the Ending Month of the desired output from the List

Then, click on the VIEW Button, to view the output. The displayed output comprises of frequencies of D+CS+SCS, CS+SCS and SCS shown one below the other in that order in each 2.5°x2.5° grid on the Map (i.e.)

- The number on top of the each 2 ½° grid box denotes the number of frequency of combination of D+CS+SCS
- The number on Middle of the each 2 ½° grid box denotes the number of frequency of combination of CS+SCS

- The number on Bottom of the each 2 ½° grid box denotes the number of frequency of SCS
- **4** Blank indicates 'Nil' frequency of C & Ds in that respective category.

The OUTPUT displayed is as shown under.

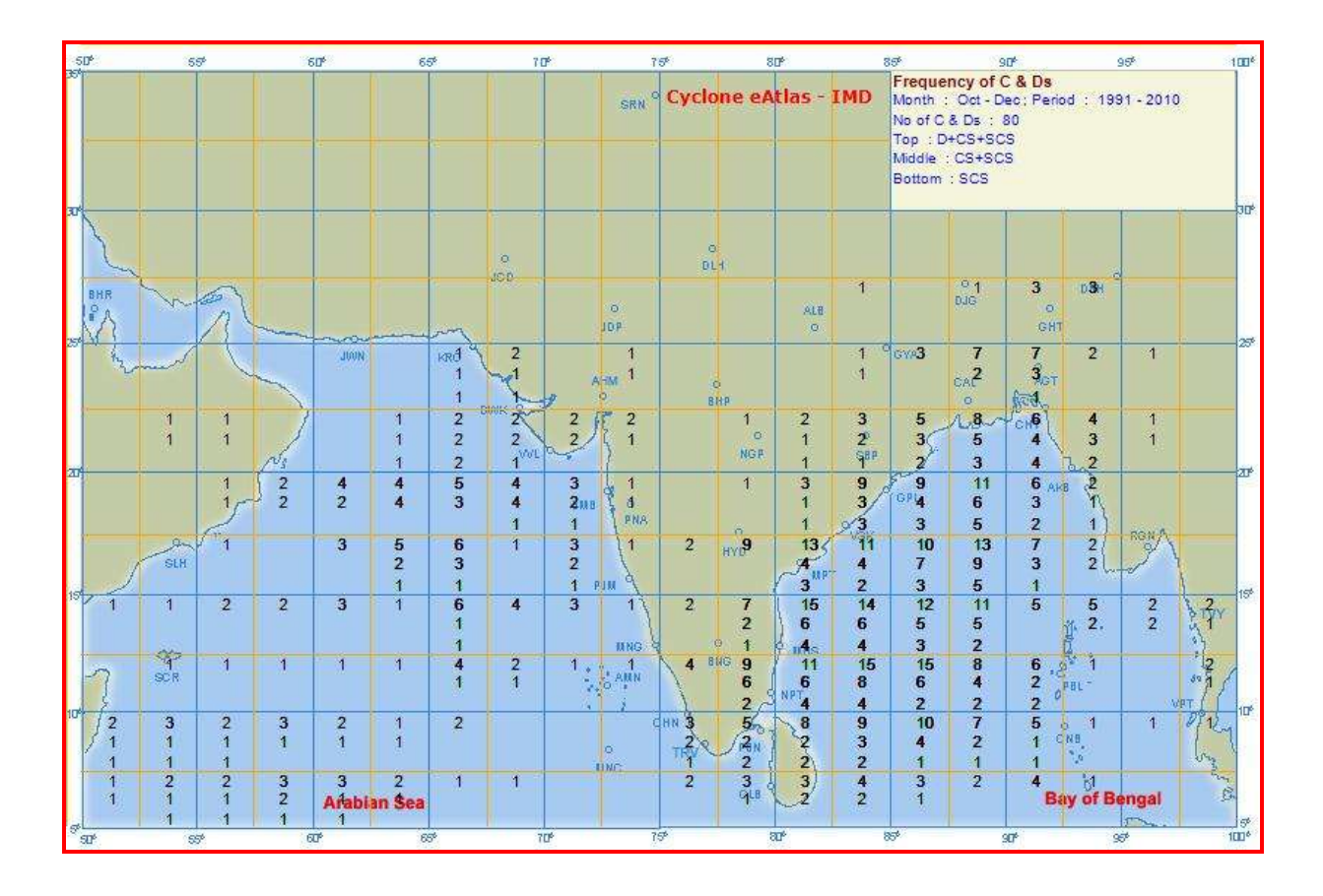

## Menu 4

Monthly Frequency of Formation and Dissipation

This SCREEN helps the user to view the Frequency of the C&Ds that Formed or Dissipated over different ranges of years and months / season.

The user has to make the following selections:

From Year - Select the Beginning year of the desired output from the combo box.

**To Year** - Select the Ending year of the desired output from the combo box.

From Month - Select the Beginning Month of the desired output from the combo box.

**To Month** - Select the Ending Month of the desired output from the combo box.

The user can view either the statistics of **Formation** or **Dissipation** of the C & Ds by clicking the option button.

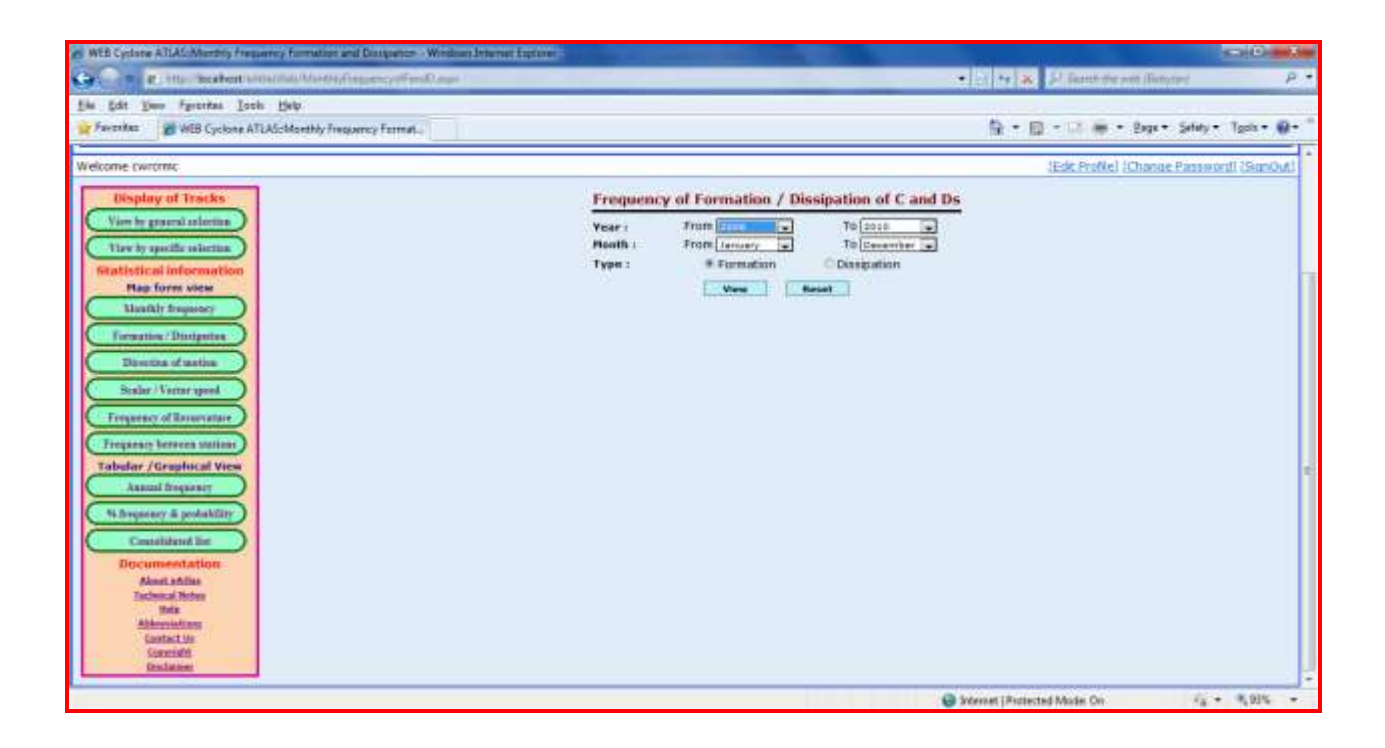

On clicking the VIEW Button, the output will be displayed in the  $2\frac{1}{2} \times 2\frac{1}{2}^{\circ}$  Lon / Lat Grid and will correspond to the statistics of Formation or Dissipation as per the user choice.

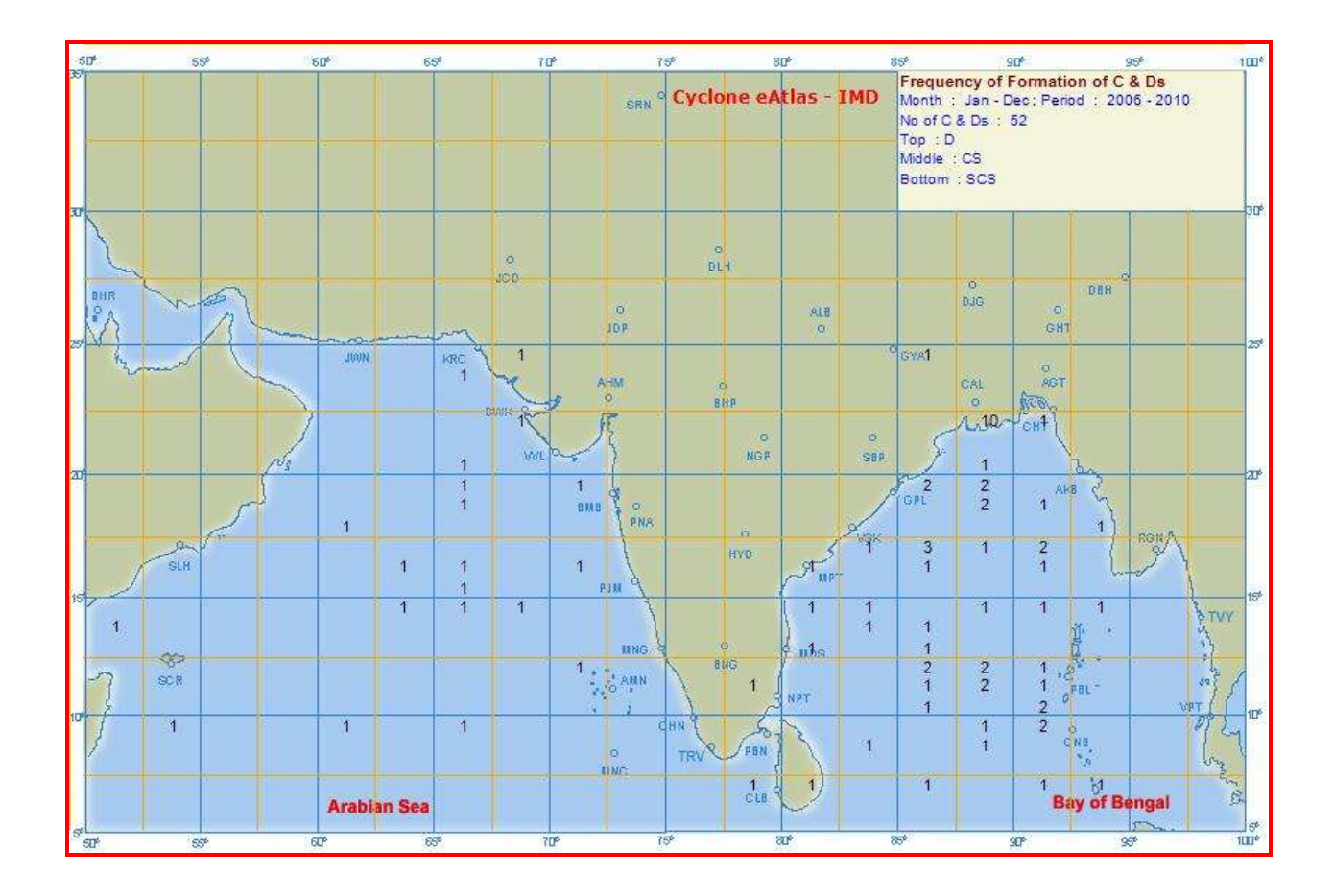

Three values can be read from each of the  $2\frac{1}{2}^{\circ}$  Grid.

- The number on top of the each 2½° grid box denotes –frequency of formation / dissipation of Depressions
- The number on Middle of the each 2½° grid box denotes –frequency of formation / dissipation of Cyclonic Storms (Intensification from D to CS / weakening from CS to D)
- The number on Bottom of the each 2½° grid box denotes –frequency of formation / dissipation of Severe Cyclonic Storms (Intensification from CS to SCS / weakening from SCS to CS).
- 4 A Blank indicates 'Nil' frequency in the corresponding category.

#### Input screen for **Dissipation** option:

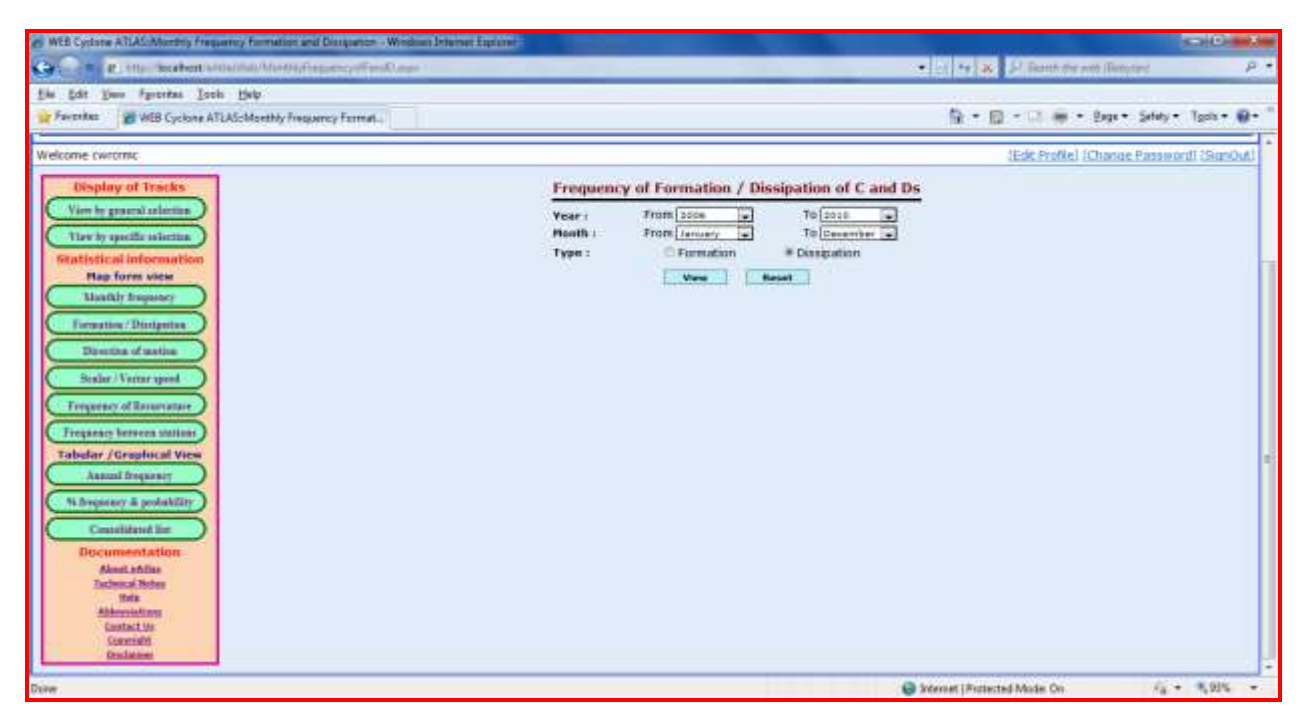

The desired OUTPUT will be as shown:

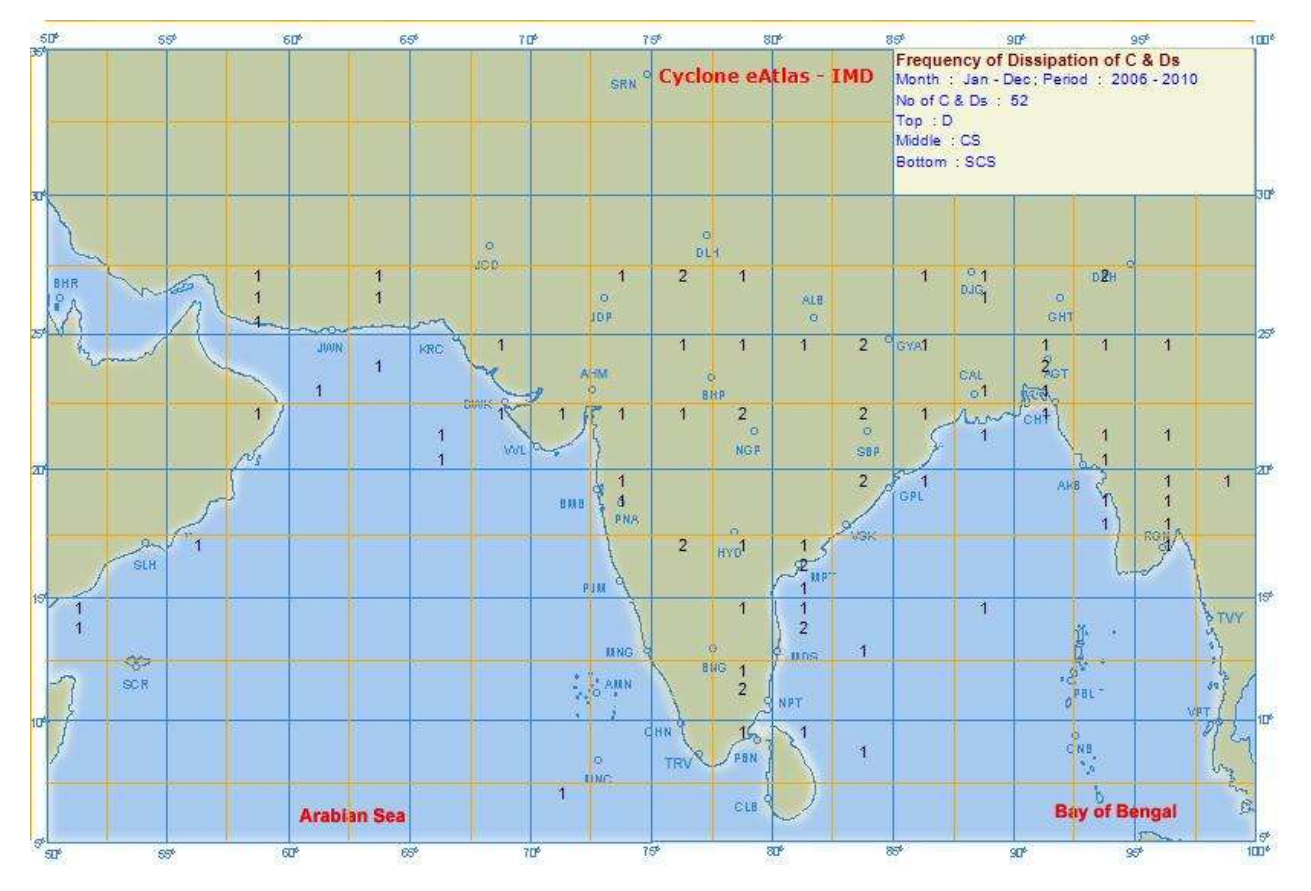

## Menu 5

Percentage frequency of Direction of Movement

This option helps the user to determine the direction of the movement of C & Ds over different ranges of years and months / season.

The user has to make the following selections:

From Year - Select the Beginning year of the desired output from the combo box.
To Year - Select the Ending year of the desired output from the combo box.
From Month - Select the Beginning Month of the desired output from the combo box.
To Month - Select the Ending Month of the desired output from the combo box.

On clicking the VIEW button, the user can view the percentage frequency of direction of motion in each 2.5x2.5° grid.

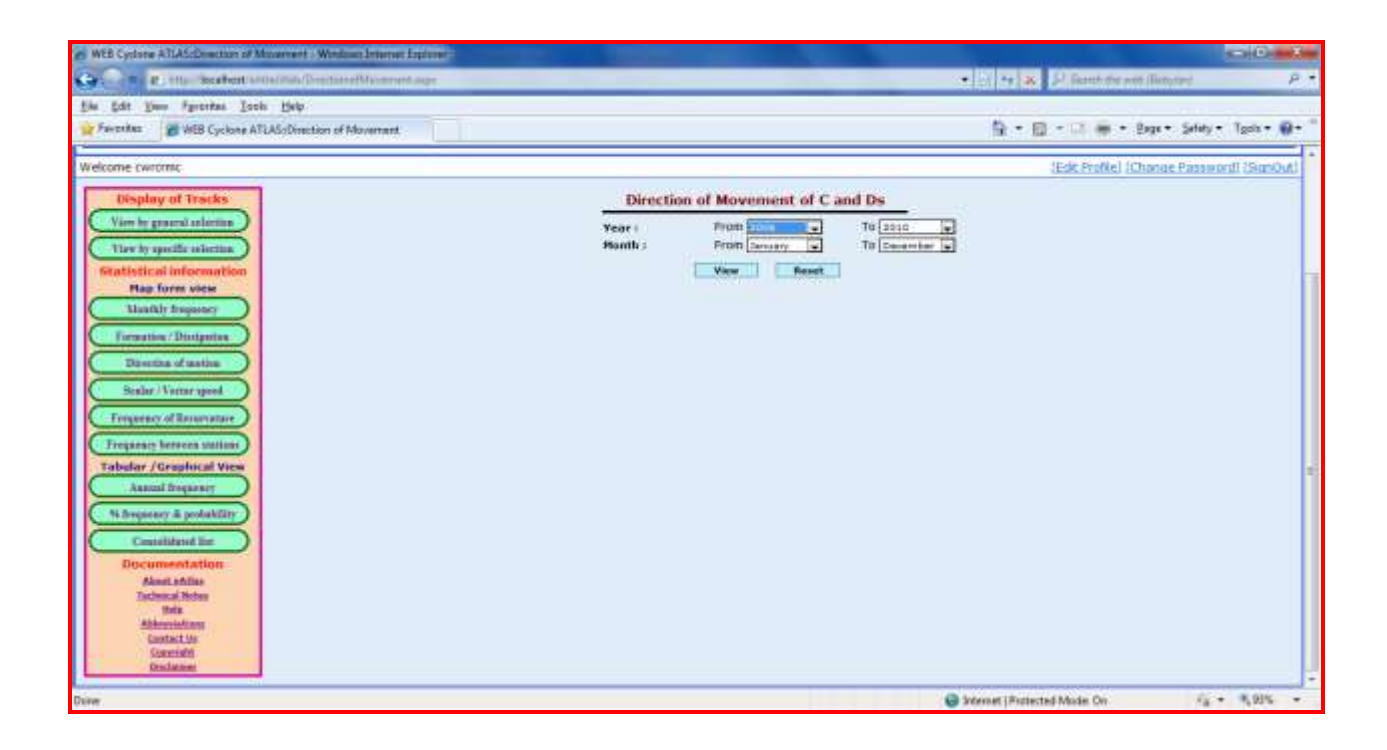

The OUTPUT display will be as under:

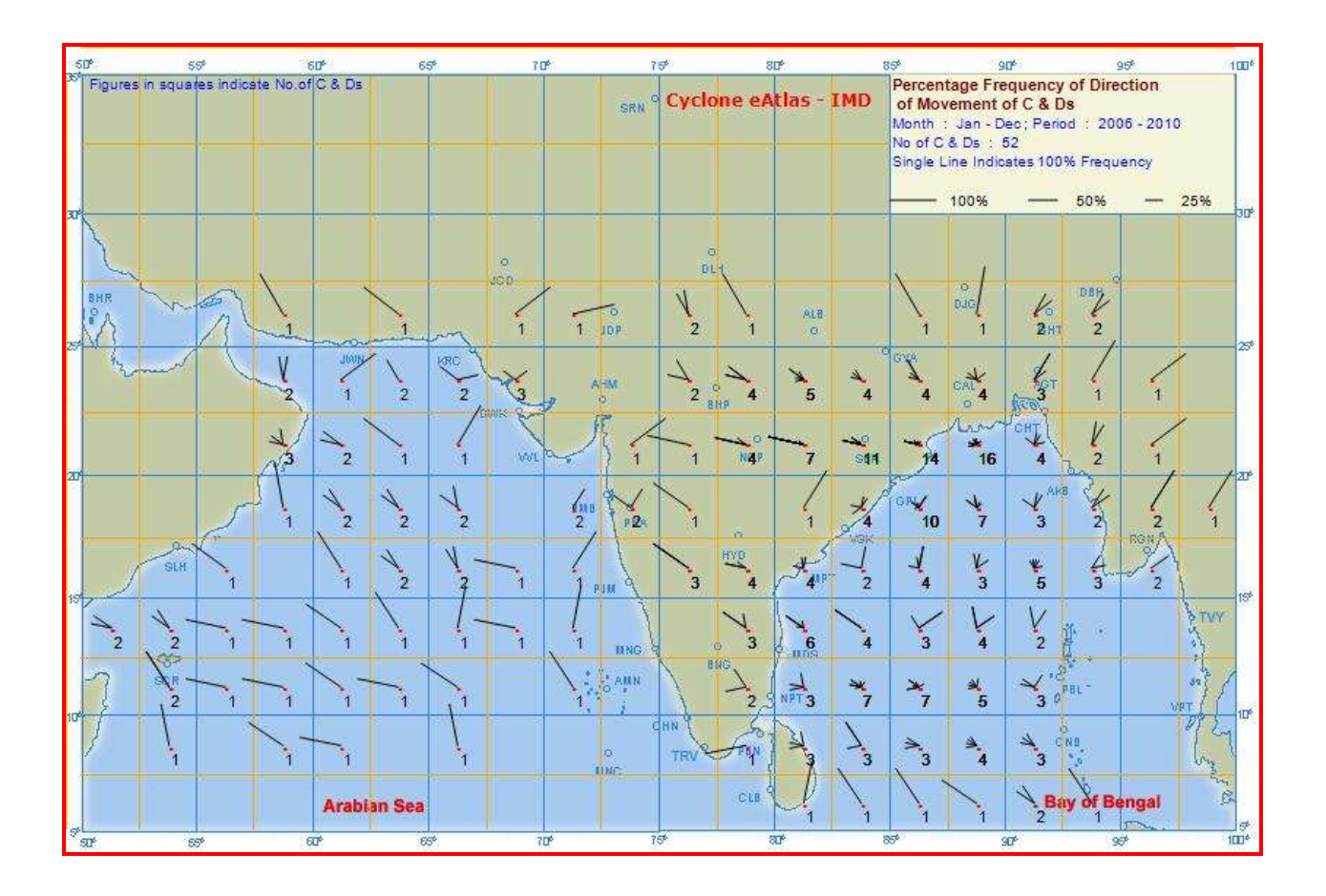

The direction is indicated as a shaft originating from the centre of the grid. Single shaft in a grid indicates 100% frequency. If there are multiple shafts in a grid, the corresponding frequencies add up to 100%. A scale indicating shaft length of 25%, 50% and 100% is displayed in the top right legend box. The frequency of C&Ds that passed through each grid is also displayed.

## Menu 6

### Mean Scalar and Vector Speed and Direction of movement

From this SCREEN, the user can generate the Scalar and Vector Mean Speed of C&Ds ) over different ranges of years and months / season.

The user has to make the following selections:

From Year - Select the Beginning year of the desired output from the combo box

**To Year** - Select the Ending year of the desired output from the combo box

From Month - Select the Beginning Month of the desired output from the combo box

**To Month** - Select the Ending Month of the desired output from the combo box

| MEB Cyclone ATLAS: Your By Scalar and Ferrar speed - Wesdows Internet Explore                                                                                                    |                   | second the second second    |                                 |                        |
|----------------------------------------------------------------------------------------------------|-------------------|-----------------------------|---------------------------------|------------------------|
| Contraction of the second of the second of t                                                                                                    |                   |                             | • 1 ++ as D React the set (Reac | ini P •                |
| file fidt jene fprorites Look Help                                                                                                    |                   |                             |                                 |                        |
| Favoritas 🖉 WEB Cyclone ATLAScYleev By Scalar and Vector s                                                                                                    |                   |                             | 🛱 = 🔯 - 🖾 🖷 - Baye -            | Setety = Tgola = 🖗 = " |
| Welcome cwromic                                                                                                    |                   |                             | (Edit Profile) (Change          | Password! (SanOut)     |
| Display of Tracks                                                                                                    | Scalar            | and Vector Mean Speeds of C | and Ds                          |                        |
| View by graneral relations<br>They by specific information<br>Relativities information<br>Relativity foreparate<br>Handly foreparate<br>Discourse of mation<br>Scalar / Versar specific<br>Frequency of Resonance<br>Frequency between initials<br>Tabular / Grang Descart<br>View                                                                                                    | Year (<br>Month ) | From Lancet                 | To Deservice                    |                        |
| Ausual Broquescy<br>M.Broquescy & polaskility<br>Constitutional limit<br>Discurrent Aufline<br>Adamic Aufline<br>Tachinical Notion<br>Britis<br>Adamicat Usi<br>Garantel Usi<br>Garantel Usi |                   |                             |                                 |                        |
|                                                                                                    |                   |                             | Sofernat (Protected Moder On    | 14 + 4,915 -           |

On clicking the VIEW button, the user can view the OUTPUT.

The display of OUTPUT will be as under:

- 4 The number on top of each  $2\frac{1}{2}^{\circ}$  grid box denotes the Direction of Motion in Degrees.
- 4 The number in the Middle of each 2½° grid box denotes Vector Speed in kmph.
- The number on Bottom of the each 2½° grid box denotes Scalar Speed in kmph.
- 4 A Blank indicates 'Nil' value.

| 50*          | 55*                              | 6                 | 0°              | 65              | 6                     | 70                      | P                | 7              | 5               | 81                               | ¢.                     | 8               | 1 <del>9</del>                                           | 9                                                        | o!                                                    |                                        | 95*                        | 100                |
|--------------|----------------------------------|-------------------|-----------------|-----------------|-----------------------|-------------------------|------------------|----------------|-----------------|----------------------------------|------------------------|-----------------|----------------------------------------------------------|----------------------------------------------------------|-------------------------------------------------------|----------------------------------------|----------------------------|--------------------|
|              |                                  |                   |                 |                 |                       |                         |                  | SRN            | Cyclo           | ne eA                            | tlas -                 | IMD             | Direction<br>Month :<br>No of C<br>Top : Dir<br>Middle : | an of Mo<br>Jan - D<br>& Ds : 1<br>rection o<br>Vector S | otion,Ve<br>ec; Perio<br>52<br>f Motion (<br>peed (kr | ctor Sp<br>id : 200<br>Degrees<br>nph) | eed,Sca<br>06 - 2010<br>5) | lar Speed          |
|              |                                  |                   |                 |                 |                       |                         |                  |                |                 |                                  |                        |                 | Bottom                                                   | : Scalar 3                                               | Speed (ki                                             | mph)                                   |                            | 20                 |
|              |                                  |                   |                 |                 |                       | 0                       |                  |                | 0               |                                  |                        |                 |                                                          |                                                          |                                                       |                                        |                            |                    |
| BHR          | non n                            | 328<br>9          |                 | 315<br>13       |                       | <sup>100</sup> 63<br>30 | 76<br>29         | 46<br>• 30     | 331<br>14       | 328<br>13                        | ALE                    |                 | 318<br>9                                                 | ° 13<br><sup>036</sup> 23                                | 41<br>29                                              | 041<br>29                              |                            |                    |
| 251-14       | umer A                           | 7                 | 66N<br>27<br>30 | 312<br>30<br>30 | KR67                  | 30                      | 3U               |                | 296<br>19<br>20 | 13<br>292<br>17<br>18            | 299<br>14<br>15        | 301<br>11<br>11 | 9<br>GYA311<br>9<br>10                                   | 342<br>GAL <sup>11</sup>                                 | 40<br>28<br>6-29                                      | 29<br>22<br>31<br>31                   | 54<br>15<br>15             |                    |
|              |                                  | 341<br>21         | 292<br>20<br>20 | 312<br>9<br>12  | 33 <sup>10</sup><br>3 | WARE WARE               | J                | 46<br>20<br>20 | 291<br>20<br>20 | 278<br>16                        | 287<br>16<br>18        | 291<br>15       | 300<br>12<br>14                                          | 人。358<br>11<br>18                                        | сн46<br>16                                            | 29<br>20                               | 47<br>14<br>15             |                    |
| 201          |                                  | 329<br>25<br>30   | 310<br>17<br>19 | 314<br>22<br>22 | 331<br>8<br>9         |                         | 32<br>18<br>13   | 19             | 295<br>23<br>23 |                                  | 44<br>6<br>6           | 301<br>6/       | 13<br>GPI9<br>13                                         | 2<br>13<br>16                                            | 9 AK<br>11<br>15                                      | 39<br>11<br>14                         | 41<br>12<br>15             | 45<br>15<br>15     |
|              | эн <sup>31</sup><br>SLH 18<br>18 | 2                 | 316<br>15<br>15 | 311<br>17<br>19 | 329<br>17<br>19       | 275<br>5<br>5           | 21<br>17<br>18 P | P mt           | 300<br>23<br>23 | Hyp <mark>296</mark><br>19<br>20 | 308<br>96 нр.<br>8     | 334<br>16<br>24 | 351<br>13<br>15                                          | 33<br>13<br>16                                           | 53<br>10<br>14                                        | 70<br>13<br>14                         | 13<br>13                   | 10                 |
| 29<br>8<br>9 | 03 319 29<br>12 17<br>13 18      | 3 277<br>18<br>18 | 297<br>18<br>18 | 316<br>15<br>15 | 1<br>24<br>24         | 279<br>5<br>5           | 4<br>19<br>20    | IING           |                 | 306<br>17<br>17                  | 292<br>14<br>16        | 305<br>16<br>16 | 8<br>9<br>15                                             | 357<br>15<br>18                                          | 22<br>13<br>14                                        | Į                                      |                            | ATVY               |
| 2            | 323 27<br>911 14<br>12 14        | 9 284<br>14<br>14 | 309<br>18<br>18 | 292<br>18<br>18 | 287<br>6<br>11        |                         | 320<br>20<br>20  | S AMN          | 84              | 292<br>8<br>9 ک                  | 277<br>14<br>NPT<br>15 | 301<br>11<br>14 | 296<br>13<br>16                                          | 309<br>10<br>12                                          | 330<br>7<br>11 <sup>0</sup>                           | 18L -                                  | V                          | 59 10 <sup>1</sup> |
| 1            | 0<br>10<br>10                    | 297<br>14<br>14   | 291<br>14<br>14 |                 | 0<br>7<br>7           |                         |                  | 0<br>INC:      | TRV             | 0<br>12<br>12                    | 291<br>6<br>8          | 290<br>5<br>9   | 288<br>12<br>13                                          | 302<br>13<br>13                                          | 296<br>11 °<br>12                                     | NB                                     |                            | 12y                |
|              |                                  |                   | Arabian         | 1 Sea           |                       |                         |                  |                |                 | CLB 9                            | 4                      | 338<br>9        | 315<br>7<br>14                                           | 305<br>9                                                 | 314<br>1 <b>8</b> a                                   | 327<br>y of 48                         | engal                      | 1 Ch               |
| ST ST        | 55*                              | 6                 | P.              | 65              | 6                     | 7                       | 0 <sup>6</sup>   | 7              | 5               | a                                | D <sup>e</sup>         | 8               | 57                                                       | 10                                                       | i0 <sup>4</sup>                                       | 9                                      | et all                     | 1006               |

## <u>Menu 7</u>

### Frequency of Re-curvature

This screen helps to determine the number of C&Ds that had re-curved towards North Eastern direction over different ranges of years and months / season and also for specific areas of formation defined by the Basins of formation (Bay of Bengal –BOB, Arabian Sea – AS and Land ) as well as custom defined latitudinal and longitudinal grid of formation.

The user has to make the following selections:

From Year - Select the Beginning year of the desired output from the combo box.

**To Year** - Select the Ending year of the desired output from the combo box.

From Month - Select the Beginning Month of the desired output from the combo box.

To Month - Select the Ending Month of the desired output from the combo box.

**Basin of formation** – Select the Basin of formation. The user has the option to choose ALL the basins or a combination of basins (Bay of Bengal –BOB or Arabian Sea – AS or Land (default is ALL).

**Range of Latitudes and Longitudes of formation** – This is optional. If the user has no specific choice, the default values (50-100°E and 5-35°N) will be taken.

On clicking the VIEW button, the user can view the OUTPUT in 2.5°x2.5° grid.

| WEB Cyclone ATLASLY www. By point all faculty atum - Wissions Internet Explore |                                                      |                          |                             | CO D MAR               |
|--------------------------------------------------------------------------------|------------------------------------------------------|--------------------------|-----------------------------|------------------------|
| Contra a true Seafert artistica (Seconda Concessioner)                         |                                                      | • 2                      | 😽 🛪 🖓 Scott the solt (Scott | e P.                   |
| file foit free Fartrias Lock field                                             |                                                      |                          |                             |                        |
| Favoritez 🖀 WEB Cyclone ATLASchiew By point of Reconveture                     |                                                      |                          | 🗟 • 🔯 • 🖾 🗰 • Bas• 1        | jelety = Tools = 🖗 = " |
| Welcome cwromic                                                                |                                                      |                          | (Edit Profile) (Change P    | thorast thorees        |
| Display of Tracks                                                              | Frequency of Recurvature of C and Ds T               | owards Northeast         |                             |                        |
| Wire by ground advertise                                                       | Tear: From Inns In                                   | To soro                  |                             |                        |
| They by specific salection                                                     | Month : Prom January a                               | To Daiambar 😱            |                             |                        |
| Statistical information<br>Play form view                                      | Basin: It Bay of Bengal It Arabian 5                 | ea III Land Area IV      | nas.                        |                        |
| Lissikir inspace                                                               | Longitude: From to To Los<br>Latitude: From to To to | [50 to 100]<br>[5 to 35] |                             |                        |
| Con Formation / Dissipation                                                    | View                                                 |                          |                             |                        |
| Direction of matter                                                            |                                                      |                          |                             |                        |
| Scalar / Vernerspeed                                                           |                                                      |                          |                             |                        |
| Frequency of Recurstore                                                        |                                                      |                          |                             |                        |
| Tabular / Grashical View                                                       |                                                      |                          |                             |                        |
| Annual frequency                                                               |                                                      |                          |                             | 1                      |
| 14. Bregarany & probability                                                    |                                                      |                          |                             |                        |
| Constituent lise                                                               |                                                      |                          |                             |                        |
| Documentation<br>About adding                                                  |                                                      |                          |                             |                        |
| Technical Robest their                                                         |                                                      |                          |                             |                        |
| Abbreviations<br>Contact Mr                                                    |                                                      |                          |                             |                        |
| Committe<br>Declaration                                                        |                                                      |                          |                             |                        |
|                                                                                |                                                      | 0.1                      | and the second state of the |                        |

The OUTPUT will be displayed as shown under.

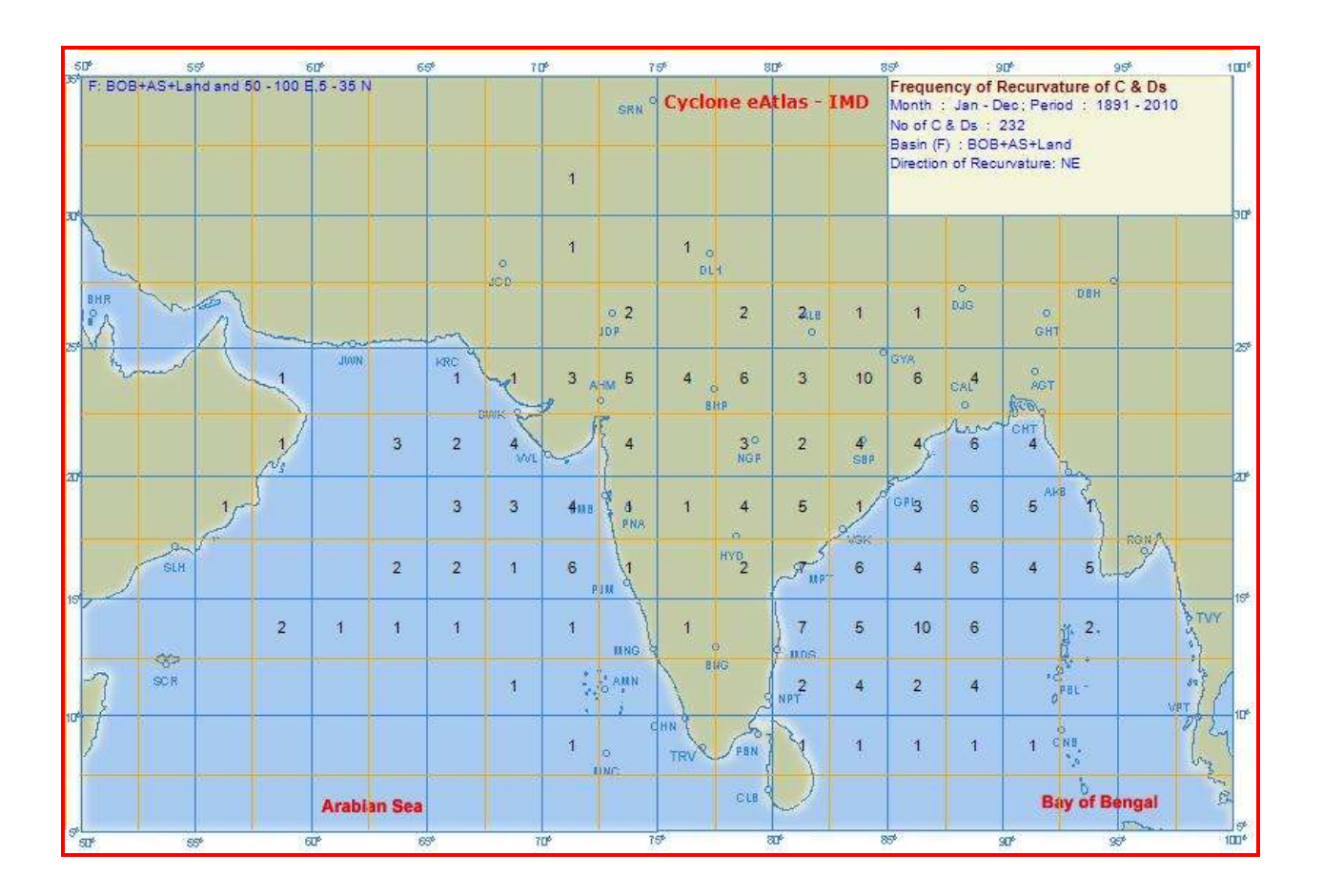

The OUPUT is displayed as frequency of C&Ds that had recurved towards northeast in 21/2°x21/2° grid.

A Blank indicates 'Nil' frequency in the grid.

### Menu 8

### Frequency of C&Ds crossing coast between two stations

From this option, frequency of C & Ds that has crossed the coast between two stations marked in the map for various input options of year(s), month(s), Basin of formation (including custom defined region of formation), Intensity (level) and type of Intensity.

The user selects the desired query from the combo boxes as detailed below:

From Year - Select the Beginning year of the desired output from the combo
To Year - Select the Ending year of the desired output from the combo
From Month - Select the Beginning Month of the desired output from the combo
To Month - Select the Ending Month of the desired output from the combo
Basin of formation - The user has the option to choose ALL the basins or a combination of the basins (BOB – Bay of Bengal or AS – Arabian Sea or Land). Default is ALL.

**Range of Latitudes and Longitudes of formation** – This is optional. If the user has no specific choice, the default values (50-100°E and 5-35°N) will be taken.

Intensity (Level) - Select any one of the Intensity option such as (D+CS+SCS or CS+SCS or SCS)

**Intensity Type** - The user has the option to select the Intensity Type as Maximum Intensity or Intensity at the time of crossing (Maximum or At Crossing) On clicking the VIEW button, the user can view the OUTPUT in 2.5°x2.5° grid.

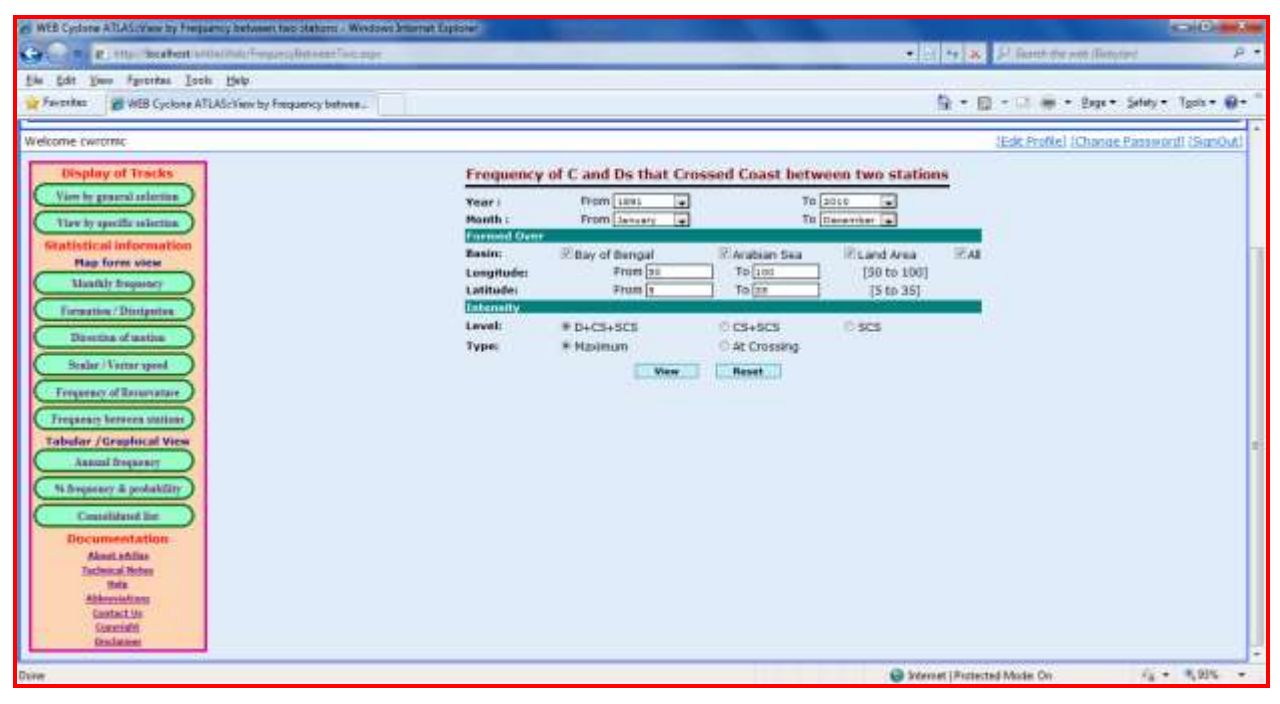

The OUTPUT will be displayed in the MAP as shown below.

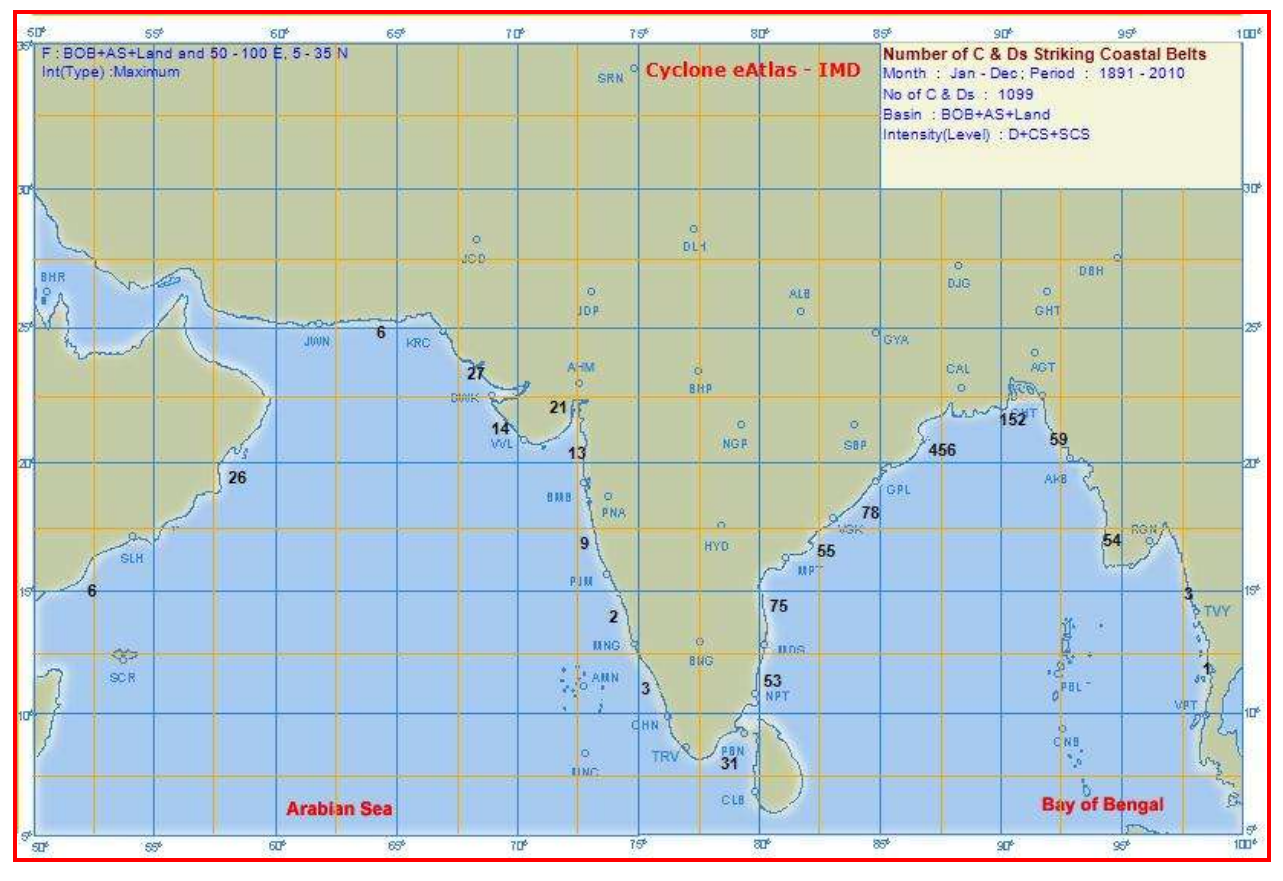

The OUPUT is displayed as shown in the above figure. The numbers along the coast line indicate the frequencies of C & Ds that has crossed the coastal stretch between the two marked stations.

# **III - Tabular and graphical outputs**

### Menu 9

### Annual monthly / Seasonal Frequency of C & Ds

This SCREEN helps the user to get vital statistics of the Frequencies of C & Ds over a period of Years and for various Basins of formation and levels of Intensity. The user has the option to view the statistics BY MONTH or BY SEASON.

OUTPUT can be viewed in a TABLE format or as a BAR DIAGRAM.

#### Input options for tabular output

From Year - Select the Beginning year of the desired output from the combo
To Year - Select the Ending year of the desired output from the combo
Basin of formation - The user has the option to choose ALL the basins or a combination of the basins
(BOB – Bay of Bengal or AS – Arabian Sea or Land )

Intensity (level) - Select any one of the Intensity levels such as D or CS or SCS or ALL Statistics required - By MONTH or By SEASON.

### Report format – TABLE or BAR DIAGRAM – select Table for Tabular output

| WEB Cyclone ATLAIsTable saw by Annual Insparsey - Windows Internet Explorer                                                                                                    |                                                                                                    |                                           |
|----------------------------------------------------------------------------------------------------|----------------------------------------------------------------------------------------------------|-------------------------------------------|
| Comment and the section of the Party Series Frequency was                                                                                                    | * 14                                                                                                    | 🛪 🖓 Basth the wet (Bety ted 🛛 👂           |
| his hat him fprortes Look field                                                                                                    |                                                                                                    |                                           |
| 😭 Favorites 👔 WEB Cyclone ATEAS: Table view by Annual Integu .                                                                                                    | <u>ه</u> .                                                                                                    | • 🗊 • 🗔 🗰 • Bage • Salaty • Tgals • 🚇 • " |
| Welcome cwromic                                                                                                    |                                                                                                    | (Ede Profile) (Change Password) (SanOut)  |
| Display of Tracks                                                                                                    | Annual Monthly / Seasonal Frequencies                                                                                                    |                                           |
| Ven by provide automa<br>There by specific automa<br>Statistical inforcementation<br>Hap form view<br>Hawith Engineer<br>Hawith Engineer<br>Boostan of autom<br>Boostan of autom<br>Boostan of autom<br>Statistical Property<br>Frequency of Boostanyatare<br>Frequency of Boostanyatare<br>Frequency of Boostanyatare<br>Frequency & postability<br>Statistical Brequency<br>Statistical Brequency<br>Statisti | Year IVEL TO 1000 CON<br>Basie III Bay of Bangal III reading Asia III And Asia III And<br>Intensity (Lowd) III Depression III Cyclonic Storm III All<br>Statistics Required III By North III Severe Cyclonic Storm III All<br>Report Former IIII Bar Diagram<br>Health<br>Intercription<br>Weet IIIIIIIIIIIIIIIIIIIIIIIIIIIIIIIIIII |                                           |
| Alamii Anthas<br>Tachina Rhotee<br>Unia<br>Alamini tu<br>Cantact Up<br>Controll<br>Candadam                                                                                                    | @ twee th                                                                                                    | mental Marke Da                           |

.After making the choices, click on the VIEW Button, to view the desired OUTPUT.

|         | Yearly and Monthly Frequency of Cyclones and Depressions |       |      |     |     |     |     |     |     |     |     |     |        |
|---------|----------------------------------------------------------|-------|------|-----|-----|-----|-----|-----|-----|-----|-----|-----|--------|
| Period  | : 1991                                                   | -2010 | )    |     |     |     |     |     |     |     |     |     |        |
| Basin : | BOB                                                      | +AS+  | Land |     |     |     |     |     |     |     |     |     |        |
| Intensi | Intensity(Level) : D+CS+SCS                              |       |      |     |     |     |     |     |     |     |     |     |        |
| Year    | Jan                                                      | Feb   | Mar  | Apr | May | Jun | Jul | Aug | Sep | Oct | Nov | Dec | Annual |
| 1991    | 00                                                       | 00    | 00   | 01  | 01  | 00  | 01  | 01  | 01  | 02  | 01  | 00  | 008    |
| 1992    | 00                                                       | 00    | 00   | 00  | 01  | 02  | 01  | 00  | 00  | 03  | 03  | 02  | 012    |
| 1993    | 00                                                       | 00    | 00   | 00  | 00  | 01  | 00  | 00  | 00  | 00  | 02  | 02  | 005    |
| 1994    | 00                                                       | 00    | 01   | 01  | 00  | 01  | 00  | 01  | 00  | 02  | 02  | 00  | 008    |
| 1995    | 00                                                       | 00    | 00   | 00  | 03  | 00  | 00  | 00  | 02  | 01  | 02  | 00  | 008    |
| 1996    | 00                                                       | 00    | 00   | 00  | 01  | 02  | 01  | 00  | 00  | 03  | 02  | 00  | 009    |
| 1997    | 00                                                       | 00    | 00   | 00  | 01  | 01  | 01  | 03  | 01  | 00  | 02  | 00  | 009    |
| 1998    | 00                                                       | 00    | 00   | 00  | 02  | 02  | 00  | 00  | 02  | 04  | 02  | 01  | 013    |
| 1999    | 00                                                       | 01    | 00   | 00  | 01  | 02  | 01  | 01  | 00  | 02  | 00  | 01  | 009    |
| 2000    | 00                                                       | 00    | 01   | 00  | 00  | 00  | 00  | 01  | 01  | 02  | 01  | 01  | 007    |
| 2001    | 00                                                       | 00    | 00   | 00  | 01  | 01  | 00  | 00  | 01  | 02  | 01  | 00  | 006    |
| 2002    | 00                                                       | 00    | 00   | 00  | 02  | 00  | 00  | 00  | 00  | 01  | 02  | 01  | 006    |
| 2003    | 00                                                       | 00    | 00   | 00  | 01  | 00  | 01  | 01  | 00  | 02  | 01  | 01  | 007    |
| 2004    | 00                                                       | 00    | 00   | 00  | 02  | 02  | 00  | 00  | 02  | 02  | 02  | 00  | 010    |
| 2005    | 01                                                       | 00    | 00   | 00  | 00  | 02  | 01  | 00  | 03  | 01  | 02  | 02  | 012    |
| 2006    | 01                                                       | 00    | 00   | 01  | 00  | 00  | 01  | 04  | 04  | 01  | 00  | 00  | 012    |
| 2007    | 00                                                       | 00    | 00   | 00  | 02  | 04  | 01  | 01  | 01  | 02  | 01  | 00  | 012    |
| 2008    | 00                                                       | 00    | 00   | 01  | 00  | 02  | 00  | 01  | 01  | 02  | 02  | 01  | 010    |
| 2009    | 00                                                       | 00    | 00   | 01  | 01  | 02  | 01  | 00  | 01  | 00  | 01  | 01  | 008    |
| 2010    | 00                                                       | 00    | 00   | 00  | 03  | 00  | 00  | 00  | 00  | 03  | 01  | 01  | 008    |
| Total   | 002                                                      | 001   | 002  | 005 | 022 | 024 | 010 | 014 | 020 | 035 | 030 | 014 | 179    |

The OUTPUT in the Table format will be displayed as shown under.

BOB:Bay of Bengal ; AS:Arabian Sea

-

D:Depression ; CS:Cyclonic Storm ; SCS:Severe Cyclonic Storm

Source : Cyclone eAtlas - IMD

#### Input options for graphical (Bar Diagram) output

From Year - Select the Beginning year of the desired output from the combo
To Year - Select the Ending year of the desired output from the combo
Basin of formation - The user has the option to choose ALL the basins or a combination of the basins
(BOB – Bay of Bengal or AS – Arabian Sea or Land )
Intensity (level) - Select any one of the Intensity levels such as D or CS or SCS or ALL

**Statistics required** - By MONTH or By SEASON.

Report format – TABLE or BAR DIAGRAM – select Bar Diagram for graphical output

The user has to further select the specific **Month** or **Season** for which the statistics are required from the corresponding Combo box.

| WEB Cyclone ATLAIsTable saw by Annual Perpartny - Windows Internet Exposes                                                                                                    |                                       | - D X        |
|----------------------------------------------------------------------------------------------------|---------------------------------------|--------------|
| Con R. Hur Seafert Monthly Annal Supersystem                                                                                                    | • 24 ** 36 P liamt-the wet filmtune   | ρ.           |
| Elle Edit Deen Pyrothas Look Deb<br>Promites 🖉 MEB Cyclose ATLAS-Table view by Annual Mega.                                                                                                    | 💱 • 🔯 - 🗟 🖶 • Bage+ Seley •           | Tgala • @+ " |
| Welcome Concerne<br>Usplany of Tracks<br>Van by specific salaction<br>Tare by specific salaction<br>Tare by specific salac | Annual Monthly / Seasonal Frequencies |              |
|                                                                                                    | 😡 Solvenet (Protected Moder On 🔗 👘    | 1810 -       |

Click on the VIEW Button, to view the desired OUTPUT.

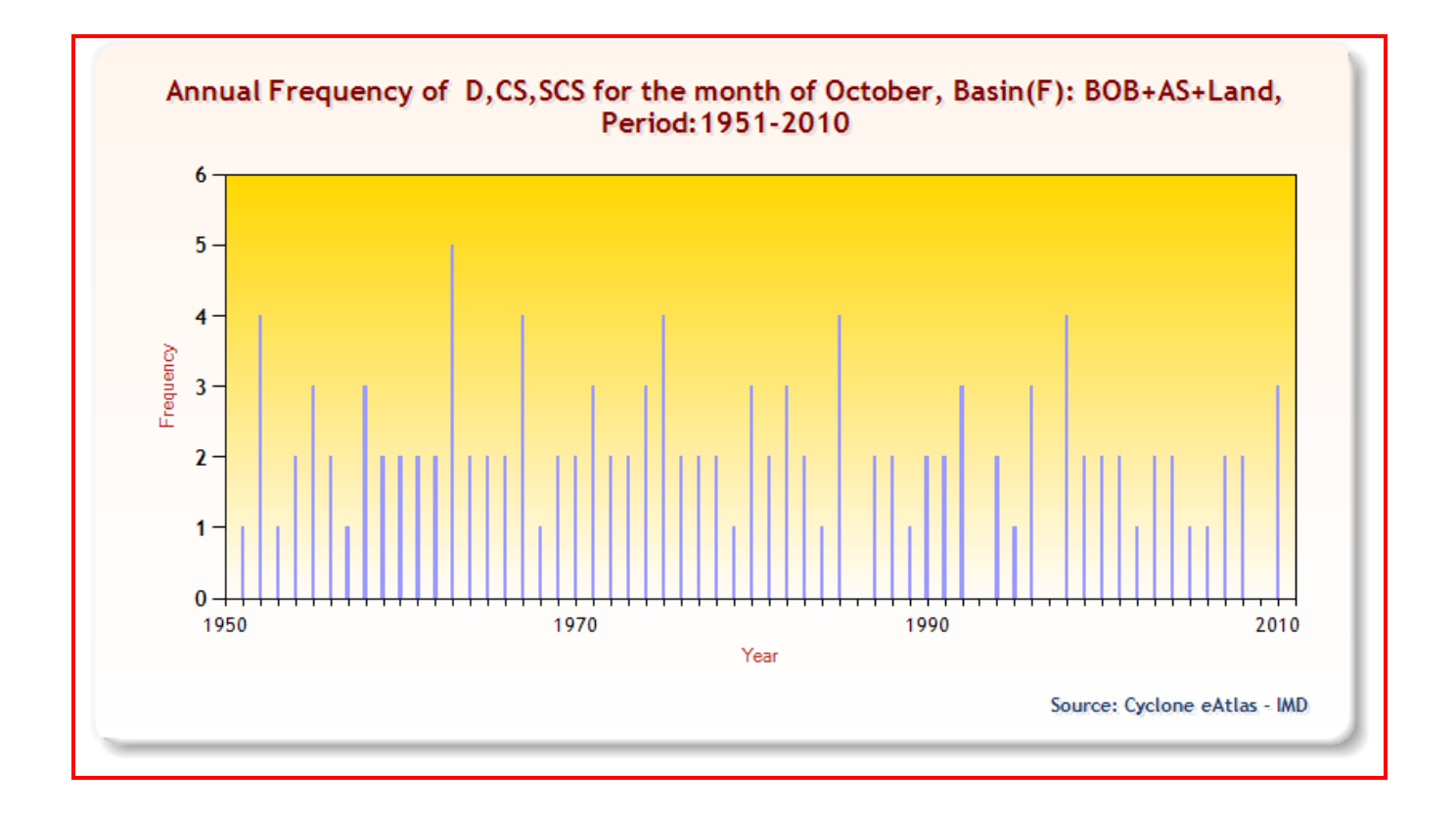

### <u>Menu 10</u>

### Monthly / Seasonal freuency / probability of intensification of C&Ds

This SCREEN helps the user to get statistics relating to Frequency, Percentage frequency and Probability of intensification of C&Ds over a period of Years and for various Basins of formation. The user has the option to view the statistics By MONTH or By SEASON. OUTPUT can be viewed in a TABLE format or as a BAR DIAGRAM.

#### Input options for tabular output

From Year - Select the Beginning year of the desired output from the combo

**To Year** - Select the Ending year of the desired output from the combo

**Basin of formation** - The user has the option to choose ALL the basins or a combination of the basins

(BOB – Bay of Bengal or AS – Arabian Sea or Land)

Statistics required - By MONTH or By SEASON.

Report format – TABLE or BAR DIAGRAM – select Table for Tabular output

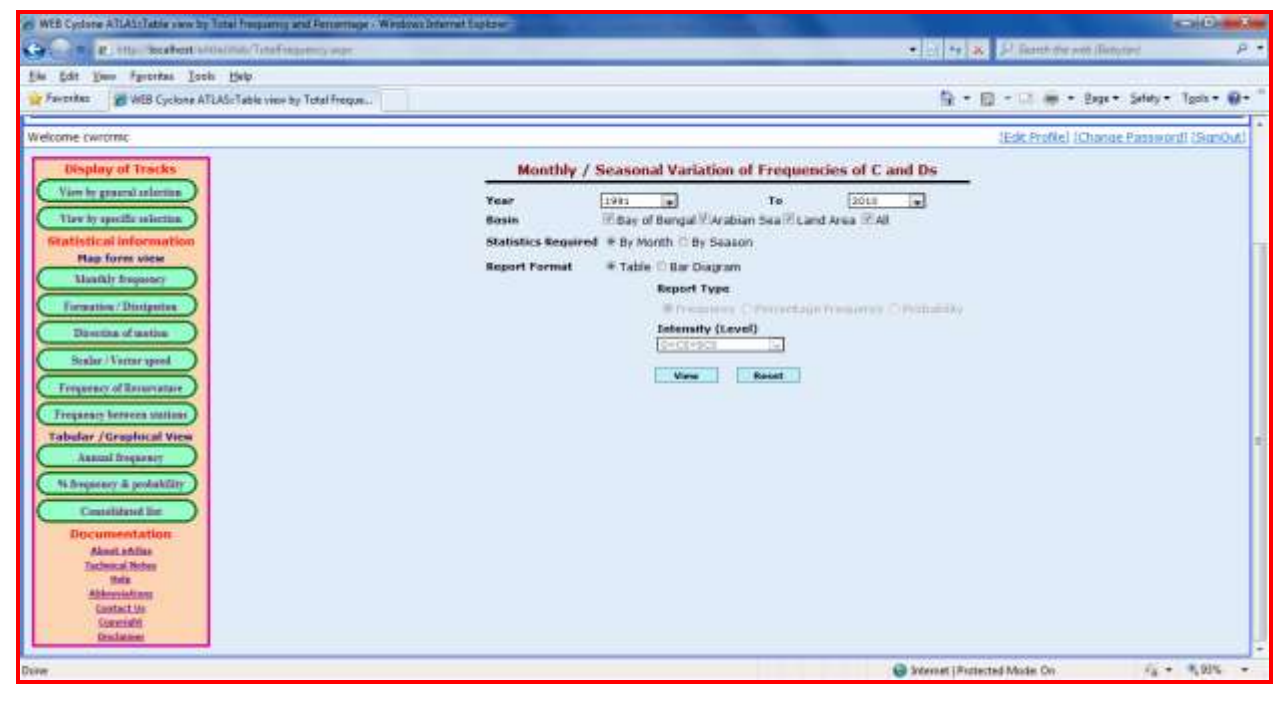

Click on the VIEW Button, to view the desired OUTPUT in Table format.

The OUTPUT will be as shown:

|                                        | Мо    | nthly | Variat | ion of | Frequ | ency o | of Cycl | ones a | nd De | pressi | ons   |       |        |
|----------------------------------------|-------|-------|--------|--------|-------|--------|---------|--------|-------|--------|-------|-------|--------|
| <b>Period</b> : 1891-20                | 010   |       |        |        |       |        |         |        |       |        |       |       |        |
| Basin : BOB+A                          | S+Lan | d     |        |        |       |        |         |        |       |        |       |       |        |
| Intensity(Type)                        | : Max | imum  |        |        |       |        |         |        |       |        |       |       |        |
| Description                            | Jan   | Feb   | Mar    | Apr    | May   | Jun    | Jul     | Aug    | Sep   | Oct    | Nov   | Dec   | Annual |
| Frequency of<br>D+CS+SCS               | 18    | 05    | 07     | 42     | 121   | 168    | 186     | 218    | 211   | 233    | 197   | 91    | 1497   |
| Frequency of<br>CS+SCS                 | 08    | 02    | 05     | 32     | 85    | 63     | 45      | 32     | 52    | 113    | 138   | 53    | 628    |
| Frequency of<br>SCS                    | 02    | 01    | 02     | 18     | 60    | 20     | 08      | 03     | 20    | 50     | 84    | 25    | 293    |
| Percentage<br>Frequency of<br>D+CS+SCS | 001.2 | 000.3 | 000.5  | 002.8  | 008.1 | 011.2  | 012.4   | 014.6  | 014.1 | 015.6  | 013.2 | 006.1 | 100    |
| Percentage<br>Frequency of<br>CS+SCS   | 001.3 | 000.3 | 000.8  | 005.1  | 013.5 | 010.0  | 007.2   | 005.1  | 008.3 | 018.0  | 022.0 | 008.4 | 100    |
| Percentage<br>Frequency of<br>SCS      | 000.7 | 000.3 | 000.7  | 006.1  | 020.5 | 006.8  | 002.7   | 001.0  | 006.8 | 017.1  | 028.7 | 008.5 | 100    |
| Probability(D<br>to CS)                | 044.4 | 040.0 | 071.4  | 076.2  | 070.2 | 037.5  | 024.2   | 014.7  | 024.6 | 048.5  | 070.1 | 058.2 | 042.0  |
| Probability(D<br>to SCS)               | 011.1 | 020.0 | 028.6  | 042.9  | 049.6 | 011.9  | 004.3   | 001.4  | 009.5 | 021.5  | 042.6 | 027.5 | 019.6  |
| Probability(CS<br>to SCS)              | 025.0 | 050.0 | 040.0  | 056.3  | 070.6 | 031.7  | 017.8   | 009.4  | 038.5 | 044.2  | 060.9 | 047.2 | 046.7  |

BOB:Bay of Bengal ; AS:Arabian Sea

D:Depression ; CS:Cyclonic Storm ; SCS:Severe Cyclonic Storm

#### Note :

\_

1. Percentage Frequency is the monthly / seasonal frequency expressed as percentage of annual frequency.

2. Probability is the probability of intensification expressed as percentage.

3. Probability, shown as negative, indicates indeterminate probability due to zero frequency.

Source : Cyclone eAtlas - IMD

### Input options for graphical (Bar Diagram) output

From Year - Select the Beginning year of the desired output from the combo

To Year - Select the Ending year of the desired output from the combo

**Basin of formation** - The user has the option to choose ALL the basins or a combination of the basins

(BOB – Bay of Bengal or AS – Arabian Sea or Land)

Statistics required - By MONTH or By SEASON.

**Report format** – TABLE or BAR DIAGRAM – select BAR DIAGRAM for graphical output Then, the user has to further select from the following options:

**Report type**- Select type of statistics required as FREQUENCY or PERCENTAGE FREQUENCY or PROBABILITY OF INTENSIFICATION using the Radio Button.

For FREQUENCY or PERCENTAGE FREQUENCY options, the user has to select the **Intensity(level)** as D+CS+SCS or CS+SCS or SCS

For PROBABILITY OF INTENSIFICATION option, the user has to select the From - To levels of intensification as D to CS or D to SCS or CS to SCS

The input screen for display of statistics on Variation of Frequency of C&Ds is given below:

| WEB Cyclore ATLAS: Table new by Total Insparing and Percentage - Westows Inte                                                                                                    | tobe and the second second sec |
|----------------------------------------------------------------------------------------------------|----------------------------------------------------------------------------------------------------|
| Carlon R. Hus Seafert Milalinik Trafficarety war                                                                                                    | • 21 to 34 P Banth the part Banyard P                                                                                                    |
| Sile Edit Your Farcifica Iocis Help<br>Farcifica 🖉 WEB Cyclone ATLAS-Table view by Total Freque.                                                                                                    | Sg + Sg + D ⊕ + Bage+ Seley + Tgale+ ⊕+                                                                                                    |
| Welcome cwrómic<br>Usiplay of Triscks<br>View by specific salestine<br>Trisch y specific salestine<br>Reatistical information<br>Has form view<br>Niewithy frequency<br>Firmation of salest<br>Binetical of salest<br>Binetical of salest<br>Bi | Itak Profile (Chance Password) (Supoh)                                                                                                    |
| Deiver                                                                                                    | Distense (Protected Mode Co r 2 + 1, 275 +                                                                                                    |

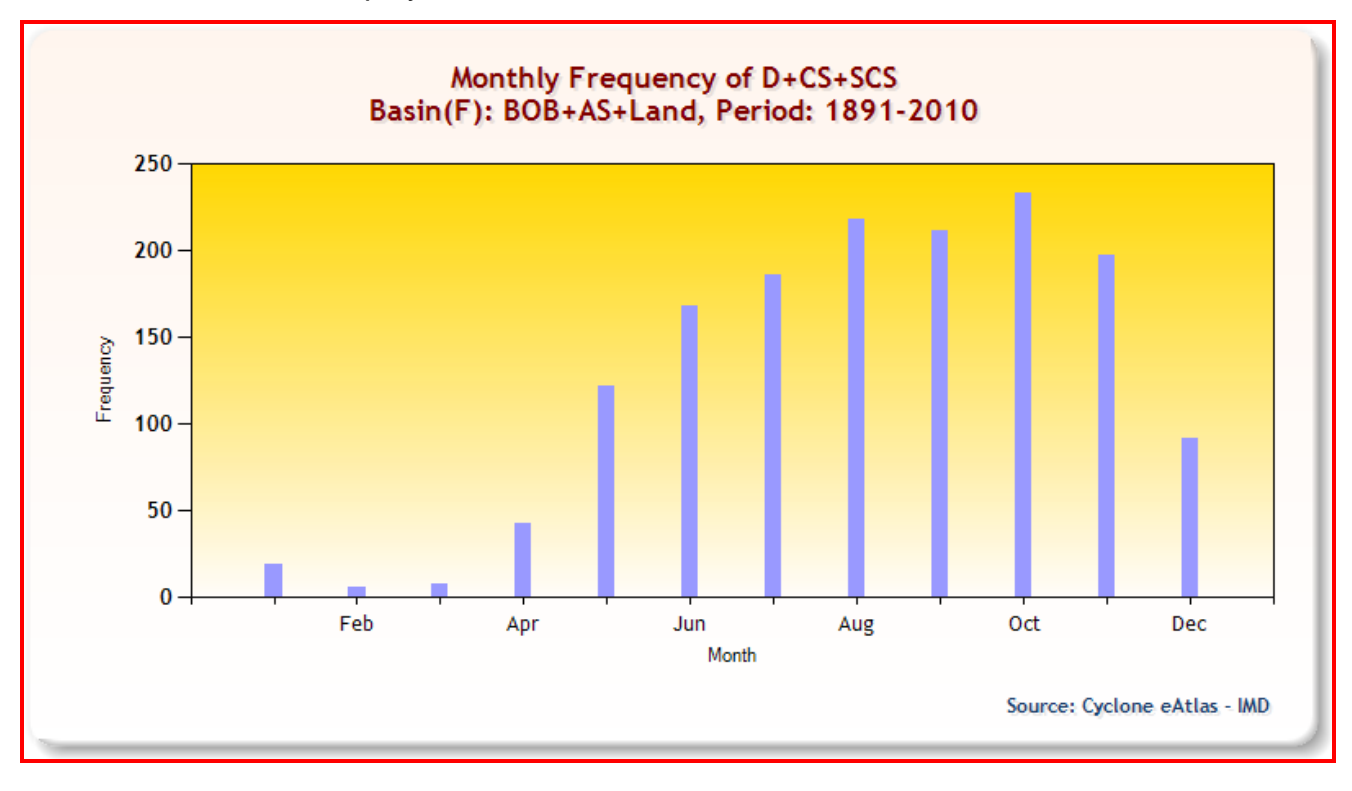

The OUTPUT will be displayed as shown under.

OUTPUT displaying statistics on Percentage Frequency will be as shown below:

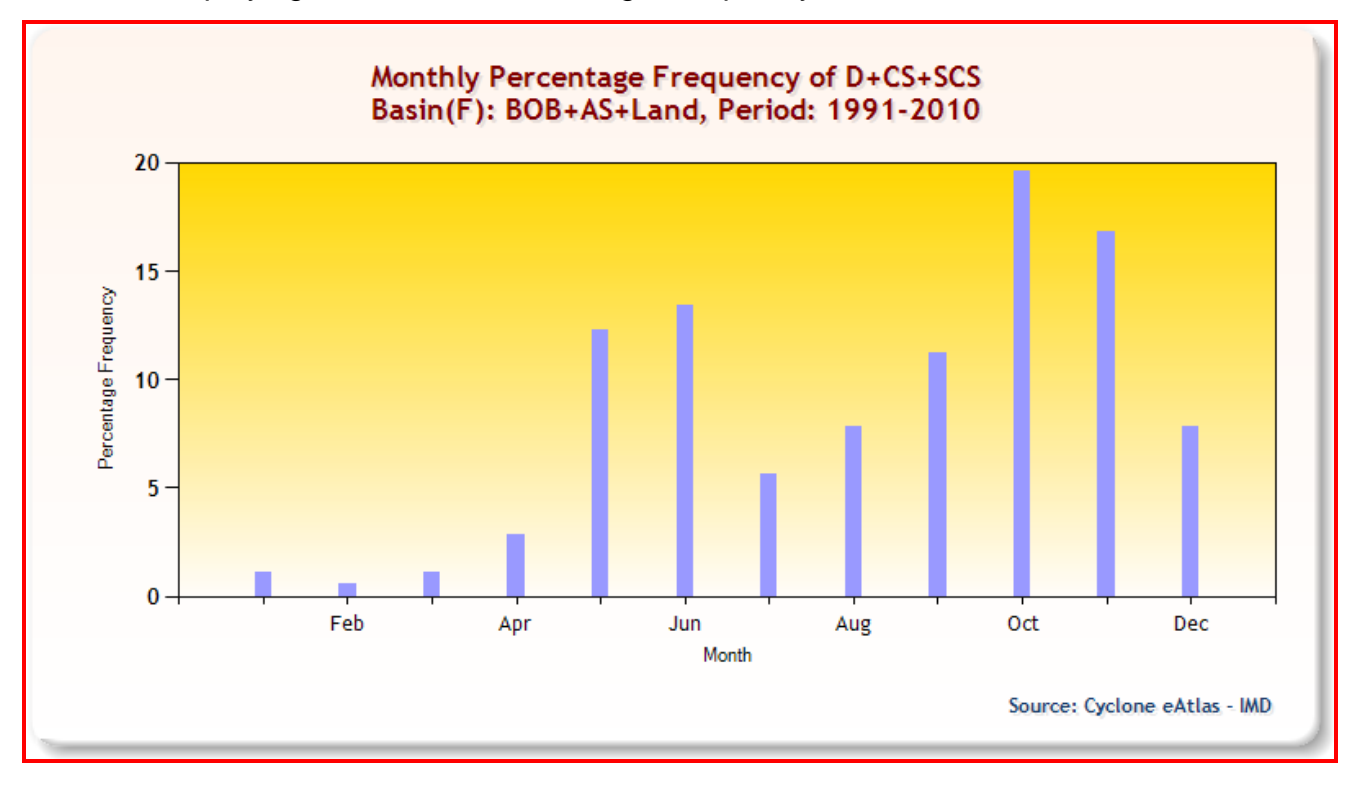

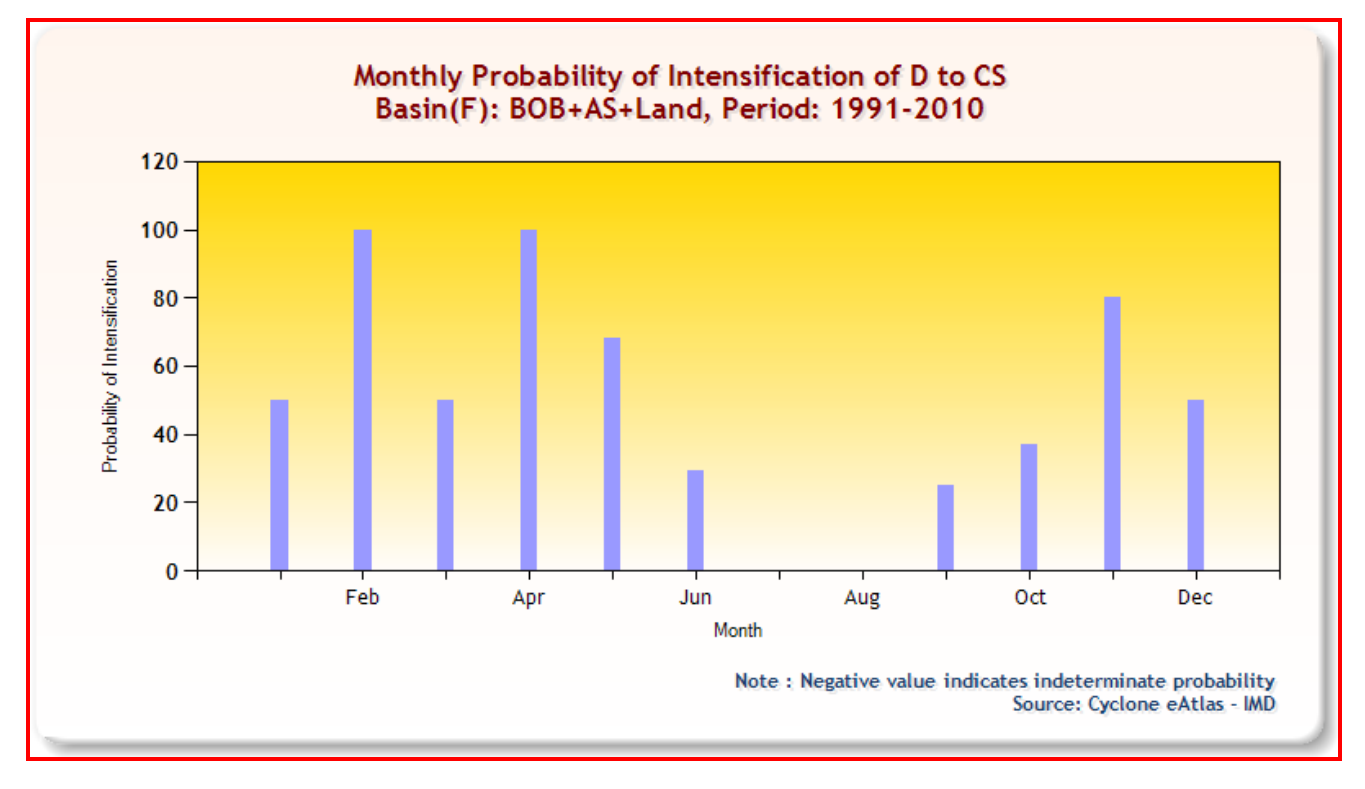

OUTPUT for displaying statistics on Probability of Intensification will be as shown below:

## Menu 11

Table View of Consolidated Listing of the C & Ds

Using this option, the user can see a list of all C&Ds for a given range of years in a Table format. The OUTPUT will be generated month-wise and will comprise of information on Maximum Intensity attained and Date and Position of formation for all the C&Ds formed during the given period.

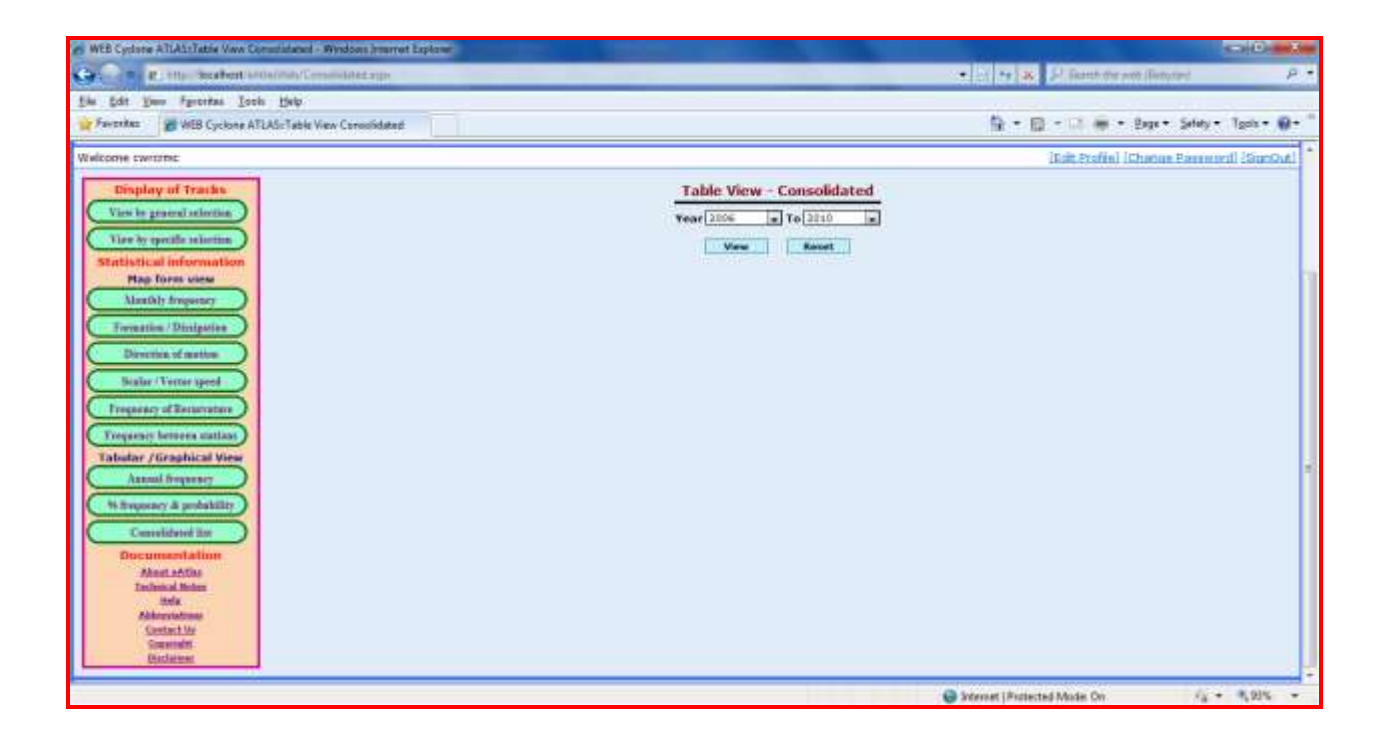

## OUTPUT will be displayed as shown below:

|          |          | List of Cy    | clones and Depressions |                                       |        |
|----------|----------|---------------|------------------------|---------------------------------------|--------|
|          |          | Pe            | riod : 2006-2010       |                                       |        |
| Month of | January  |               |                        |                                       |        |
| Sl.No.   | Year     | Max Intensity | Initial Date           | Beginning Position<br>Lat(°N) Lon(°E) | 1<br>) |
| 1        | 2006     | D             | 13                     | 05.02 79.00                           |        |
| Month of | February |               |                        |                                       |        |
| Sl.No.   | Year     | Max Intensity | Initial Date           | Beginning Position<br>Lat(°N) Lon(°E) | 1<br>) |
| No C&Ds  | 5        |               |                        | 1                                     |        |
| Month of | March    |               |                        |                                       |        |
| Sl.No.   | Year     | Max Intensity | Initial Date           | Beginning Position<br>Lat(°N) Lon(°E) | 1<br>) |
| No C&Ds  | 8        |               |                        |                                       |        |
| Month of | April    |               |                        |                                       |        |
| Sl.No.   | Year     | Max Intensity | Initial Date           | Beginning Position<br>Lat(°N) Lon(°E) | 1<br>) |
| 2        | 2006     | SCS           | 25                     | 09.54 91.42                           |        |
| 3        | 2008     | SCS           | 27                     | 11.93 87.91                           |        |
| 4        | 2010     | SCS           | 04                     | 07.25 92.50                           |        |
| Month of | May      |               |                        |                                       |        |
| Sl.No.   | Year     | Max Intensity | Initial Date           | Beginning Position<br>Lat(°N) Lon(°E) | 1<br>) |
| 5        | 2007     | D             | 03                     | 13.00 92.60                           |        |
| 6        | 2007     | CS            | 13                     | 14.07 90.60                           |        |
| 7        | 2009     | D             | 05                     | 20.50 88.00                           |        |
| Month of | June     |               |                        |                                       |        |
| Sl.No.   | Year     | Max Intensity | Initial Date           | Beginning Position<br>Lat(°N) Lon(°E) | 1<br>) |
| 8        | 2007     | SCS           | 01                     | 14.80 69.25                           |        |
| 9        | 2007     | D             | 21                     | 15.26 86.76                           |        |
| 10       | 2007     | CS            | 25                     | 22.96 68.01                           |        |
| 11       | 2007     | D             | 28                     | 18.07 87.40                           |        |

| 12       | 2008      | D             | 05           | 14.61            | 65.97                     |
|----------|-----------|---------------|--------------|------------------|---------------------------|
| 13       | 2008      | D             | 16           | 21.03            | 90.72                     |
| Month of | July      |               |              |                  |                           |
| Sl.No.   | Year      | Max Intensity | Initial Date | Beginn<br>Lat(°N | ing Position<br>) Lon(°E) |
| 14       | 2006      | D             | 02           | 20.62            | 89.86                     |
| 15       | 2007      | D             | 04           | 21.50            | 89.50                     |
| 16       | 2010      | D             | 07           | 16.00            | 84.25                     |
| 17       | 2010      | D             | 07           | 13.50            | 82.50                     |
| Month of | August    | ·             |              |                  |                           |
| Sl.No.   | Year      | Max Intensity | Initial Date | Beginn<br>Lat(°N | ing Position ) Lon(°E)    |
| 18       | 2006      | D             | 02           | 20.60            | 88.57                     |
| 19       | 2006      | D             | 12           | 21.00            | 88.76                     |
| 20       | 2006      | D             | 16           | 20.53            | 89.06                     |
| 21       | 2006      | D             | 29           | 20.60            | 88.69                     |
| 22       | 2007      | D             | 05           | 20.00            | 89.80                     |
| 23       | 2008      | D             | 09           | 18.92            | 86.17                     |
| Month of | September |               |              |                  |                           |
| Sl.No.   | Year      | Max Intensity | Initial Date | Beginn<br>Lat(°N | ing Position<br>) Lon(°E) |
| 24       | 2006      | D             | 03           | 20.30            | 88.37                     |
| 25       | 2006      |               | 21           | 22.60            | 87.45                     |
| 26       | 2006      |               | 21           | 18.08            | 66.23                     |
| 27       | 2006      | D             | 28           | 17.67            | 89.62                     |
| 28       | 2007      | D             | 21           | 17.10            | 86.47                     |
| 29       | 2008      | D             | 15           | 18.92            | 89.43                     |
| 30       | 2009      | CS            | 09           | 11.00            | 72.00                     |
| Month of | October   | · ·           |              |                  |                           |
| Sl.No.   | Year      | Max Intensity | Initial Date | Beginn<br>Lat(°N | ing Position<br>) Lon(°E) |
| 31       | 2006      | CS            | 29           | 13.57            | 80.77                     |
| 32       | 2007      | D             | 27           | 11.57            | 86.73                     |
| 33       | 2007      | D             | 27           | 09.44            | 66.50                     |
| 34       | 2008      | D             | 19           | 08.53            | 60.71                     |
|          |           |               |              |                  |                           |
| 35       | 2008      | CS            | 25           | 15.02            | 86.17                     |

| Month of | November |               |              |                     |                        |
|----------|----------|---------------|--------------|---------------------|------------------------|
| Sl.No.   | Year     | Max Intensity | Initial Date | Beginnir<br>Lat(°N) | ng Position<br>Lon(°E) |
| 37       | 2007     | SCS           | 11           | 09.25               | 92.40                  |
| 38       | 2008     | CS            | 13           | 10.92               | 85.93                  |
| 39       | 2008     | CS            | 25           | 07.42               | 80.91                  |
| Month of | December |               |              |                     |                        |
| Sl.No.   | Year     | Max Intensity | Initial Date | Beginnir<br>Lat(°N) | ng Position<br>Lon(°E) |
| 40       | 2008     | D             | 04           | 05.92               | 90.65                  |

BOB:Bay of Bengal ; AS:Arabian Sea

D:Depression ; CS:Cyclonic Storm ; SCS:Severe Cyclonic Storm

Source : Cyclone eAtlas - IMD